## SIEMENS

#### Prefazione

| Avvertenze di sicurezza di<br>base | 1 |
|------------------------------------|---|
| SINAMICS V-ASSISTANT               | 2 |
| Interfaccia utente                 | 3 |
| Navigazione task                   | 4 |

## SINAMICS

## SINAMICS V90 PROFINET Guida in linea SINAMICS V-ASSISTANT

Manuale d'uso

#### Avvertenze di legge

#### Concetto di segnaletica di avvertimento

Questo manuale contiene delle norme di sicurezza che devono essere rispettate per salvaguardare l'incolumità personale e per evitare danni materiali. Le indicazioni da rispettare per garantire la sicurezza personale sono evidenziate da un simbolo a forma di triangolo mentre quelle per evitare danni materiali non sono precedute dal triangolo. Gli avvisi di pericolo sono rappresentati come segue e segnalano in ordine descrescente i diversi livelli di rischio.

#### <u>PERICOLO</u>

questo simbolo indica che la mancata osservanza delle opportune misure di sicurezza **provoca** la morte o gravi lesioni fisiche.

#### 

il simbolo indica che la mancata osservanza delle relative misure di sicurezza **può causare** la morte o gravi lesioni fisiche.

#### 

indica che la mancata osservanza delle relative misure di sicurezza può causare lesioni fisiche non gravi.

#### ATTENZIONE

indica che la mancata osservanza delle relative misure di sicurezza può causare danni materiali.

Nel caso in cui ci siano più livelli di rischio l'avviso di pericolo segnala sempre quello più elevato. Se in un avviso di pericolo si richiama l'attenzione con il triangolo sul rischio di lesioni alle persone, può anche essere contemporaneamente segnalato il rischio di possibili danni materiali.

#### Personale qualificato

Il prodotto/sistema oggetto di questa documentazione può essere adoperato solo da **personale qualificato** per il rispettivo compito assegnato nel rispetto della documentazione relativa al compito, specialmente delle avvertenze di sicurezza e delle precauzioni in essa contenute. Il personale qualificato, in virtù della sua formazione ed esperienza, è in grado di riconoscere i rischi legati all'impiego di questi prodotti/sistemi e di evitare possibili pericoli.

#### Uso conforme alle prescrizioni di prodotti Siemens

Si prega di tener presente quanto segue:

#### 

I prodotti Siemens devono essere utilizzati solo per i casi d'impiego previsti nel catalogo e nella rispettiva documentazione tecnica. Qualora vengano impiegati prodotti o componenti di terzi, questi devono essere consigliati oppure approvati da Siemens. Il funzionamento corretto e sicuro dei prodotti presuppone un trasporto, un magazzinaggio, un'installazione, un montaggio, una messa in servizio, un utilizzo e una manutenzione appropriati e a regola d'arte. Devono essere rispettate le condizioni ambientali consentite. Devono essere osservate le avvertenze contenute nella rispettiva documentazione.

#### Marchio di prodotto

Tutti i nomi di prodotto contrassegnati con ® sono marchi registrati della Siemens AG. Gli altri nomi di prodotto citati in questo manuale possono essere dei marchi il cui utilizzo da parte di terzi per i propri scopi può violare i diritti dei proprietari.

#### Esclusione di responsabilità

Abbiamo controllato che il contenuto di questa documentazione corrisponda all'hardware e al software descritti. Non potendo comunque escludere eventuali differenze, non possiamo garantire una concordanza perfetta. Il contenuto di questa documentazione viene tuttavia verificato periodicamente e le eventuali correzioni o modifiche vengono inserite nelle successive edizioni.

## Prefazione

#### Supporto tecnico

| Paese                                              | Hotline                            |  |
|----------------------------------------------------|------------------------------------|--|
| Cina                                               | +86 400 810 4288                   |  |
| Germania                                           | +49 911 895 7222                   |  |
| Italia                                             | +39 (02) 24362000                  |  |
| India                                              | +91 22 2760 0150                   |  |
| Turchia                                            | +90 (216) 4440747                  |  |
| Ulteriori informazioni sui centri di assistenza:   | · · · ·                            |  |
| Contatti dei centri di assistenza (https://support | .industry.siemens.com/cs/ww/en/ps) |  |

## Indice del contenuto

|   | Prefazione  | e                                             |            |
|---|-------------|-----------------------------------------------|------------|
| 1 | Avvertenz   | ze di sicurezza di base                       | 7          |
|   | 1.1         | Avvertenze di sicurezza generali              | 7          |
|   | 1.2         | Indicazioni di sicurezza                      | 8          |
| 2 | SINAMICS    | S V-ASSISTANT                                 |            |
|   | 2.1         | Ambiente operativo di SINAMICS V-ASSISTANT    |            |
|   | 22          | Combinazione di dispositivi                   | 10         |
| 2 | Interfaceia |                                               | 12         |
| 3 |             |                                               |            |
|   | 3.1         |                                               | Io         |
|   | 3.2         | Interfaccia utente - Panoramica               | 18         |
|   | 3.3         | Barra dei menu                                | 19         |
|   | 3.3.1       | Barra dei menu - Panoramica                   | 19         |
|   | 3.3.2       | Menu Progetto                                 | 19         |
|   | 3.3.2.1     | Progetto -> Nuovo progetto                    | 20         |
|   | 3.3.2.2     | Progetto -> Apri progetto                     | 20         |
|   | 3.3.2.3     | Progetto -> Salva progetto                    | 21         |
|   | 3.3.2.4     | Progetto -> Salva progetto con nome           |            |
|   | 3.3.2.5     | Progetto -> Stampa                            |            |
|   | 3.3.2.6     | Progetto -> Lingua                            |            |
|   | 3.3.2.7     | Progetto -> Chiudi                            |            |
|   | 3.3.3       | Menu Modifica                                 |            |
|   | 3.3.3.1     | Modifica -> Laglia                            |            |
|   | 3.3.3.2     | Modifica -> Copia                             |            |
|   | 3.3.3.3     | Modifica -> Incolla                           |            |
|   | 3.3.4       |                                               | 24         |
|   | 3.3.4.1     | Commuta > Vai online                          | 2424<br>24 |
|   | 3.3.4.2     | Menu Strumenti                                | 24<br>25   |
|   | 3351        | Strumenti -> Salva parametri pella ROM        | 25<br>25   |
|   | 3352        | Strumenti -> Reset convertitore di frequenza  | 20<br>26   |
|   | 3353        | Strumenti -> Reset encoder assoluto           | 20<br>26   |
|   | 3354        | Strumenti -> Impostazione di fabbrica         | 20<br>27   |
|   | 3.3.5.5     | Strumenti -> Upload parametri                 | 29         |
|   | 3.3.6       | Menu Guida                                    |            |
|   | 3.3.6.1     | Guida -> Visualizza Guida                     |            |
|   | 3.3.6.2     | Guida -> Informazioni su SINAMICS V-ASSISTANT |            |
|   | 3.4         | Barra degli strumenti                         |            |
|   | 3.5         | Finestra Allarme                              | 31         |
|   | 3.6         | Tasti funzione e combinazioni di tasti        | 31         |

| 4 | Navigazio  | one task                                     |    |
|---|------------|----------------------------------------------|----|
|   | 4.1        | Selezione dell'azionamento                   |    |
|   | 4.1.1      | Selezione dell'azionamento                   |    |
|   | 4.1.2      | Selezione del motore                         |    |
|   | 4.1.3      | Modalità di regolazione                      |    |
|   | 4.1.4      | Jog                                          |    |
|   | 4.2        | Impostazione PROFINET                        |    |
|   | 4.2.1      | Selezione telegramma                         |    |
|   | 4.2.2      | Configurazione della rete                    |    |
|   | 4.3        | Parametrizzazione                            |    |
|   | 4.3.1      | Configurazione della funzione di rampa       |    |
|   | 4.3.2      | Impostazione dei limiti                      |    |
|   | 4.3.2.1    | Limite di coppia                             |    |
|   | 4.3.2.2    | Limite di velocità                           |    |
|   | 4.3.3      | Configurazione di ingressi/uscite            |    |
|   | 4.3.3.1    | Assegnazione di ingressi digitali            |    |
|   | 4.3.3.2    | Assegnazione di uscite digitali              |    |
|   | 4.3.4      | Visualizzazione di tutti i parametri         |    |
|   | 4.4        | Messa in servizio                            | 51 |
|   | 4.4.1      | Test dell'interfaccia                        | 51 |
|   | 4.4.1.1    | Simulazione I/O                              | 51 |
|   | 4.4.1.2    | Ingressi digitali (DI)                       | 53 |
|   | 4.4.1.3    | Uscite digitali (DO)                         |    |
|   | 4.4.2      | Test del motore                              | 55 |
|   | 4.4.2.1    | Jog                                          |    |
|   | 4.4.3      | Ottimizzazione del convertitore di frequenza |    |
|   | 4.4.3.1    | Ottimizzazione automatica "one-button"       |    |
|   | 4.4.3.2    | Ottimizzazione automatica in tempo reale     |    |
|   | 4.4.3.3    | Ottimizzazione manuale                       |    |
|   | 4.5        | Diagnostica                                  |    |
|   | 4.5.1      | Monitoraggio stato                           |    |
|   | 4.5.2      | Segnali Trace                                |    |
|   | 4.5.2.1    | Configurazione Trace                         |    |
|   | 4.5.3      | Funzione di misura                           | 72 |
|   | Indice and | alitico                                      | 77 |
|   |            |                                              |    |

## Avvertenze di sicurezza di base

#### 1.1 Avvertenze di sicurezza generali

#### 

## Pericolo di morte in caso di mancata osservanza delle avvertenze di sicurezza e dei rischi residui

In caso di mancata osservanza delle avvertenze di sicurezza e dei rischi residui indicati nella relativa documentazione hardware possono verificarsi degli incidenti che possono causare gravi lesioni o la morte.

- Rispettare le avvertenze di sicurezza contenute nella documentazione hardware.
- Nella valutazione dei rischi occorre tenere conto dei rischi residui.

#### 

## Pericolo di morte per malfunzionamenti della macchina dovuti a parametrizzazione errata o modificata

Una parametrizzazione errata o modificata può provocare malfunzionamenti delle macchine con conseguente pericolo di lesioni che possono mettere anche in pericolo la vita della persone.

- Proteggere le parametrizzazioni da ogni accesso non autorizzato.
- Gestire gli eventuali malfunzionamenti con provvedimenti adeguati (ad es. ARRESTO DI EMERGENZA oppure OFF DI EMERGENZA).

1.2 Indicazioni di sicurezza

#### 1.2 Indicazioni di sicurezza

#### Nota

#### Indicazioni di sicurezza

Siemens commercializza prodotti di automazione e di azionamento per la sicurezza industriale che contribuiscono al funzionamento sicuro di impianti, soluzioni, macchinari, apparecchiature e/o reti. Questi prodotti sono componenti essenziali di una concezione globale di sicurezza industriale. In quest'ottica i prodotti Siemens sono sottoposti ad un processo continuo di sviluppo. Consigliamo pertanto di controllare regolarmente la disponibilità di aggiornamenti relativi ai prodotti.

Per il funzionamento sicuro di prodotti e soluzioni Siemens è necessario adottare idonee misure di protezione (ad es. un criterio di protezione a celle) e integrare ciascun componente in un concetto di Industrial Security globale all'avanguardia. In questo senso si devono considerare anche gli eventuali prodotti impiegati di altri costruttori. Per maggiori informazioni su Industrial Security, accedere a questo indirizzo (http://www.siemens.com/industrialsecurity).

Per restare informati sugli aggiornamenti cui vengono sottoposti i nostri prodotti, suggeriamo di iscriversi ad una newsletter specifica del prodotto. Per maggiori informazioni vedere questo indirizzo (http://support.automation.siemens.com).

#### 

#### Pericolo a causa di stati operativi non sicuri dovuti a manipolazione del software

Qualsiasi manipolazione del software (ad es. virus, trojan, malware, bug) può provocare stati operativi non sicuri dell'impianto e di conseguenza il rischio di morte, lesioni gravi e danni materiali.

• Mantenere aggiornato il software.

Per informazioni e newsletter in merito si possono trovare al seguente indirizzo (http://support.automation.siemens.com).

• Integrare i componenti di automazione e azionamento in un concetto di sicurezza industriale globale all'avanguardia dell'impianto o della macchina.

Ulteriori informazioni in merito si trovano a questo indirizzo (http://www.siemens.com/industrialsecurity).

• Tutti i prodotti utilizzati vanno considerati nell'ottica di questo concetto di sicurezza industriale globale.

#### 

## Pericolo di morte in caso di manipolazione del software dovuta all'impiego di supporti di memoria rimovibili

La memorizzazione di dati su supporti di memoria rimovibili comporta un rischio elevato di infezioni ad es. da virus o malware. Una parametrizzazione errata può provocare malfunzionamenti delle macchine e di conseguenza il rischio di morte o di lesioni.

• Proteggere i file sul supporto di memoria rimovibile da software dannosi (malware) con provvedimenti opportuni, ad es. con programmi antivirus.

# 2

## SINAMICS V-ASSISTANT

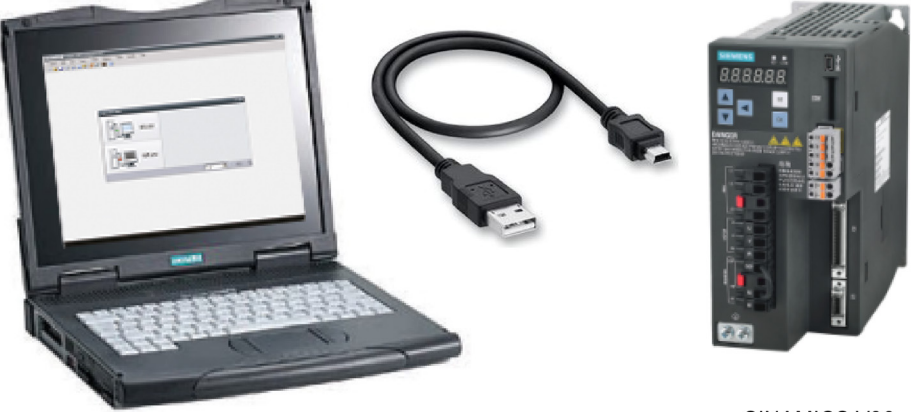

SINAMICS V90

Il tool di engineering SINAMICS V-ASSISTANT è stato progettato per velocizzare la messa in servizio e la diagnostica dei convertitori di frequenza SINAMICS V90 con interfaccia PROFINET (per brevità SINAMICS V90 PN). Il software funziona su un personal computer con sistemi operativi Windows, utilizza l'interfaccia grafica per interagire con gli utenti e comunica con il convertitore di frequenza SINAMICS V90 PN tramite USB. Può essere usato per modificare i parametri e monitorare lo stato del convertitore di frequenza SINAMICS V90 PN.

#### 2.1 Ambiente operativo di SINAMICS V-ASSISTANT

SINAMICS V-ASSISTANT viene eseguito sui seguenti sistemi operativi:

- Windows XP SP3 (Home)
- Windows XP SP3 (Professional)
- Windows 7 32 bit (Home Premium)
- Windows 7 32 bit (Professional)
- Windows 7 32 bit (Ultimate)
- Windows 7 64 bit (Home Premium)
- Windows 7 64 bit (Professional)
- Windows 7 64 bit (Ultimate)

#### Nota

La risoluzione minima dello schermo deve essere 1024\*768.

2.2 Combinazione di dispositivi

#### 2.2 Combinazione di dispositivi

Le tabelle seguenti mostrano la combinazione di servoazionamenti SINAMICS V90 PN e servomotori SIMOTICS S-1FL6.

#### Combinazione tra convertitori di frequenza V90 PN variante 200 V e motori a inerzia ridotta

| Servom             | otore SIMO       | TICS S-1FI       | L6                     |                |                |                           |                           | Servoaziona<br>V90 PN                                         | mento SI                | NAMICS             |  |
|--------------------|------------------|------------------|------------------------|----------------|----------------|---------------------------|---------------------------|---------------------------------------------------------------|-------------------------|--------------------|--|
| Тіро               | Coppia           | Potenza          | Velocità               | Altezza        | ID moto        | re                        | Numero                    | Numero di                                                     | Grand                   | Alimenta           |  |
|                    | nominale<br>[Nm] | nominale<br>(kW) | nominale<br>(giri/min) | albero<br>(mm) | Senza<br>freno | Con<br>freno              | ordinazione <sup>1)</sup> | ordinazione                                                   | ezza<br>costrut<br>tiva | zione<br>elettrica |  |
| Inerzia<br>ridotta | 0,16             | 0,05             | 3000                   | 20             | 42 *           | 43                        | 1FL6022-<br>2AF21-1A❑1    | 6SL3210-<br>5FB10-                                            | FSB                     | Mono/trif<br>ase   |  |
|                    |                  |                  |                        |                | 10001          | 10030                     | 1FL6022-<br>2AF21-1M❑1    | 1UF0                                                          |                         | 200 VAC            |  |
|                    | 0,32             | 0,1              | 3000                   | 20             | 46             | 47 1FL6024-<br>2AF21-1AQ1 | 240 VAC                   |                                                               |                         |                    |  |
|                    |                  |                  |                        |                | 10002          | 10031                     | 1FL6024-<br>2AF21-1M❑1    | □1<br>=1<br>=1<br>=1<br>=1<br>=1<br>=1<br>=1<br>=1<br>=1<br>= |                         |                    |  |
|                    | 0,64             | 0,2              | 3000                   | 30             | 50 *           | 51                        | 1FL6032-<br>2AF21-1A❑1    |                                                               | 6SL3210-<br>5FB10-      |                    |  |
|                    |                  |                  |                        |                | 10003          | 10032                     | 1FL6032-<br>2AF21-1M❑1    |                                                               |                         |                    |  |
|                    | 1,27             | 0,4              | 3000                   | 30             | 54 *           | 55                        | 1FL6034-<br>2AF21-1A❑1    | 6SL3210-<br>5FB10-                                            |                         |                    |  |
|                    |                  |                  |                        |                | 10004          | 10033                     | 1FL6034-<br>2AF21-1M❑1    | 4UF1                                                          |                         |                    |  |
|                    | 2,39             | 0,75             | 3000                   | 40             | 58 *           | 59                        | 1FL6042-<br>2AF21-1A❑1    | 6SL3210- FSC<br>5FB10-                                        |                         |                    |  |
|                    |                  |                  |                        |                |                | 10005                     | 10034                     | 1FL6042-<br>2AF21-1M❑1                                        | 8UF0                    |                    |  |
|                    | 3,18             | 1                | 3000                   | 40             | 62 *           | 63                        | 1FL6044-<br>2AF21-1A❑1    | 6SL3210-<br>5FB11-                                            | FSD                     | Trifase<br>200 VAC |  |
|                    |                  |                  |                        |                | 10006          | 10035                     | 1FL6044-<br>2AF21-1M❑1    | 0UF1                                                          |                         | <br>240 VAC        |  |
|                    | 4,78             | 1,5              | 3000                   | 50             | 66 *           | 67                        | 1FL6052-<br>2AF21-0A❑1    | 6SL3210-<br>5FB11-                                            |                         |                    |  |
|                    |                  |                  |                        |                | 10007          | 10036                     | 1FL6052-<br>2AF21-0M❑1    | 5UF0                                                          |                         |                    |  |
| 6,37               | 6,37             | 2                | 3000                   | 50             | 70 *           | 71                        | 1FL6054-<br>2AF21-0A⊒1    | 6SL3210-<br>5FB12-                                            |                         |                    |  |
|                    |                  |                  |                        |                | 10008          | 10037                     | 1FL6054-<br>2AF21-0M❑1    | 0UF0                                                          |                         |                    |  |

2.2 Combinazione di dispositivi

| Servomotore SIMOTICS S-1FL6 |                                            |                   |                                              |                                                                                                    |                |              | Servoazion<br>SINAMICS           | amento<br>V90 PN |                          |                    |
|-----------------------------|--------------------------------------------|-------------------|----------------------------------------------|----------------------------------------------------------------------------------------------------|----------------|--------------|----------------------------------|------------------|--------------------------|--------------------|
| Тіро                        | Coppia                                     | Potenza           | Velocità                                     | Altezz                                                                                                    | ID moto        | re           | Numero ordinazione <sup>1)</sup> | Numero di        | Gran                     | Alimenta           |
|                             | nomin<br>ale<br>[Nm]                       | nominal<br>e (kW) | nominale<br>(giri/min)                       | a<br>albero<br>(mm)                                                                                                    | Senza<br>freno | Con<br>freno |                                  | ordinazion<br>e  | dezza<br>costr<br>uttiva | zione<br>elettrica |
| Inerzia                     | 1,27                                       | 0,4               | 3000                                         | 45                                                                                                    | 18 *           | 19           | 1FL6042-1AF61-0AQ1               | 6SL3210-         | FSAA                     | Trifase            |
| elevata                     |                                            |                   |                                              |                                                                                                    | 10009          | 10038        | 1FL6042-1AF61-0L□1               | 5FE10-<br>4UF0   |                          | 380 VAC            |
|                             | 2,39 0,75 3000 45 20 * 21 1FL6044-1AF61-0A | 6SL3210-          | FSA                                          | 480 VAC                                                                                                    |                |              |                                  |                  |                          |                    |
|                             |                                            |                   |                                              |                                                                                                    | 10010          | 10039        | 1FL6044-1AF61-0L□1               | 5FE10-<br>8UF0   |                          |                    |
|                             | 3,58                                       | 0,75              | 2000                                         | 65                                                                                                    | 22             | 23           | 1FL6061-1AC61-0AQ1               | 6SL3210-         |                          |                    |
|                             |                                            |                   |                                              |                                                                                                    | 10011          | 10040        | 1FL6061-1AC61-0L□1               | 5FE11-           |                          |                    |
|                             | 4,78                                       | 1,0               | 2000                                         | 65                                                                                                    | 24 *           | 25           | 1FL6062-1AC61-0AQ1               | UUFU             |                          |                    |
|                             |                                            |                   |                                              |                                                                                                    | 10012          | 10041        | 1FL6062-1AC61-0L□1               |                  |                          | SB                 |
|                             | 7,16                                       | 1,5               | 2000                                         | 65                                                                                                    | 26 *           | 27           | 1FL6064-1AC61-0A□1               | 6SL3210-         | FSB                      |                    |
|                             |                                            |                   |                                              |                                                                                                    | 10013          | 10042        | 1FL6064-1AC61-0L□1               | 5FE11-           |                          | B                  |
|                             | 8,36                                       | 1,75              | 2000                                         | 10013         10042         1FL6064-1AC61-0L□1         5FE11-<br>5UF0           000         65         28         29         1FL6066-1AC61-0A□1         5UF0           10014         10043         1FL6066-1AC61-0L□1         5UF0 |                |              |                                  |                  |                          |                    |
|                             |                                            |                   |                                              |                                                                                                    | 10014          | 10043        | 1FL6066-1AC61-0L□1               |                  |                          |                    |
|                             | 9,55                                       | 2,0               | 2000                                         | 65                                                                                                    | 30 *           | 31           | 1FL6067-1AC61-0AQ1               | 6SL3210-         |                          |                    |
|                             |                                            |                   |                                              |                                                                                                    | 10015          | 10044        | 1FL6067-1AC61-0L□1               | 5FE12-           |                          |                    |
|                             | 11,9                                       | 2,5               | 2000                                         | 90                                                                                                    | 32             | 33           | 1FL6090-1AC61-0AQ1               | 0010             |                          |                    |
|                             |                                            |                   |                                              |                                                                                                    | 10016          | 10045        | 1FL6090-1AC61-0L□1               |                  |                          | -                  |
|                             | 16,7                                       | 3,5               | 2000                                         | 90                                                                                                    | 34 *           | 35           | 1FL6092-1AC61-0AQ1               | 6SL3210-         | FSC                      |                    |
|                             |                                            |                   |                                              |                                                                                                    | 10017          | 10046        | 1FL6092-1AC61-0L□1               | 5FE13-<br>5UF0   |                          |                    |
|                             | 23,9                                       | 5,0               | 2000                                         | 90                                                                                                    | 36 *           | 37           | 1FL6094-1AC61-0AQ1               | 6SL3210-         |                          |                    |
|                             |                                            |                   | 10018 10047 1FL6094-1AC61-0L□1 5FE15<br>0UF0 | 5FE15-<br>0UF0                                                                                                    |                |              |                                  |                  |                          |                    |
|                             | 33,4                                       | 7,0               | 2000                                         | 90                                                                                                    | 38 *           | 39           | 1FL6096-1AC61-0AQ1               | 6SL3210-         |                          |                    |
|                             |                                            |                   |                                              |                                                                                                    | 10019          | 10048        | 1FL6096-1AC61-0L□1               | 5FE17-<br>0UF0   |                          |                    |

#### Combinazione tra convertitori di frequenza V90 PN variante 400 V e motori a inerzia elevata

<sup>1)</sup> Il simbolo 🖵 nei numeri di ordinazione dei motori è riservato alle configurazioni opzionali (parti meccaniche). Per maggiori informazioni, vedere la spiegazione della targhetta dei dati tecnici nelle Istruzioni operative di SINAMICS V90, SIMOTICS S-1FL6.

<sup>2)</sup> I valori di ID motore contrassegnati con un asterisco (\*) sono gli ID motore con encoder incrementale predefiniti per gli azionamenti V90 PN. Se al convertitore di frequenza è stato collegato un motore diverso, sarà necessario configurare manualmente l'ID motore.

2.2 Combinazione di dispositivi

#### 3.1 Modalità di lavoro

Quando si avvia SINAMICS V-ASSISTANT, viene visualizzata la finestra seguente per la selezione di una modalità di lavoro:

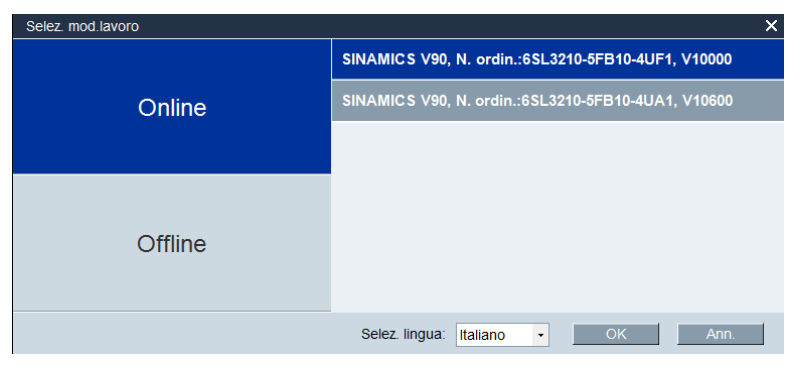

Le funzioni di SINAMICS V-ASSISTANT variano a seconda delle modalità di lavoro.

 Modalità online: SINAMICS V-ASSISTANT comunica con il convertitore di frequenza di destinazione, che è collegato al PC tramite un cavo USB.

Se si seleziona la modalità online viene visualizzata una lista degli azionamenti collegati. Selezionare l'azionamento di destinazione e fare clic sul pulsante seguente.

OK

SINAMICS V-ASSISTANT crea automaticamente un nuovo progetto per salvare tutte le impostazioni dei parametri dal convertitore di frequenza di destinazione e visualizza la finestra principale.

#### Nota

Se SINAMICS V-ASSISTANT non rileva immediatamente il convertitore di frequenza collegato, attendere qualche secondo, quindi ricollegare il cavo USB.

Modalità offline: SINAMICS V-ASSISTANT non comunica con alcun convertitore di frequenza collegato.

Sono disponibili due opzioni:

| Selez. mod.lavoro | ×                                |
|-------------------|----------------------------------|
|                   | Crea nuovo progetto              |
| Online            | Apri progetto esistente          |
|                   |                                  |
| Offline           |                                  |
|                   | Selez lingua: Italiano - OK Ann. |

- Se si seleziona la prima opzione, occorre selezionare un convertitore di frequenza dalla finestra seguente:

| S | elez. azionam.                |                                    | ×                    |
|---|-------------------------------|------------------------------------|----------------------|
|   | Alim. rete: 200V con PROFINET | <ul> <li>Vers. firmware</li> </ul> | (r29018[0]): 10000 • |
|   | N. ordin.                     | Pot. nomin. (KW)                   | Corr. nomin. (A)     |
|   | 6SL3210-5FB10-1UF0            | 0.1                                | 1.4                  |
|   | 6SL3210-5FB10-2UF0            | 0.2                                | 1.4                  |
|   | 6SL3210-5FB10-4UF1            | 0.4                                | 2.6                  |
|   | 6SL3210-5FB10-8UF0            | 0.75                               | 4.8                  |
|   | 6SL3210-5FB11-0UF1            | 1                                  | 6.4                  |
|   | 6SL3210-5FB11-5UF0            | 1.5                                | 10.6                 |
|   | 6SL3210-5FB12-0UF0            | 2                                  | 11.6                 |
|   |                               |                                    |                      |
|   |                               |                                    |                      |
|   |                               |                                    |                      |
|   |                               |                                    |                      |
|   |                               |                                    |                      |
|   |                               |                                    |                      |
|   |                               |                                    |                      |
|   |                               |                                    | OK Ann.              |

Selezionare il tipo di prodotto e la versione del firmware dai rispettivi elenchi a discesa.

| Selez. azionam.            |                                                       |                                                      |                            | ×                             |
|----------------------------|-------------------------------------------------------|------------------------------------------------------|----------------------------|-------------------------------|
| Alim. rete:                | 200V con PROFINET                                     | Vers. firmware (                                     | ( <b>r29018[0]</b> ):      | 10000 -                       |
| N. ordin.<br>6SI 3210-5EB1 | 400V con PROFINET<br>200V                             | nomin. (kW)                                          | Corr. nomin                | I. (A)                        |
| 6SL3210-5FB1               | 400V<br>0-2010 0.2                                    |                                                      | 1.4                        |                               |
| Seleziona<br>salvare le    | re il numero di ordinazio<br>impostazioni di fabbrica | one di un azionamento.<br>I del convertitore di freq | Fare clic si<br>uenza sele | u <u>OK</u> per<br>ezionato e |
| visualizza                 | re la finestra principale;                            | altrimenti fare clic su                              | Ann.                       | per annullare.                |

#### Nota

Per ottenere la versione del firmware, si può visualizzare il parametro r29018 sul BOP (Basic Operator Panel). Per ulteriori informazioni, vedere SINAMICS V90, SIMOTICS S-1FL6 Istruzioni operative.

 Se si seleziona la seconda opzione, occorre selezionare un progetto esistente nella directory seguente come progetto corrente e visualizzare la finestra principale:

| Apri progetto esistente                                                                                                    | PCTool & Project & (1)                        | Search Project                                     |                |
|----------------------------------------------------------------------------------------------------|-----------------------------------------------|----------------------------------------------------|----------------|
| Service and a service of the service of the service |                                               | Search Project                                     | ~              |
| Organize 🔻 New folder                                                                                                    | r                                             | = -                                                | 0              |
| A 🔆 Favorites                                                                                                    | Name                                          | Date modified Type                                 | 2              |
| Desktop     Downloads     Recent Places                                                                                                    | Export_Parameters_files           default.prj | 1/28/2015 4:08 PM File f<br>2/3/2015 2:14 PM PRJ f | folder<br>File |
| <ul> <li>✓ (□) Libraries</li> <li>▷ □) Documents</li> <li>▷ ○) Music</li> <li>▷ □) Pictures</li> <li>▷ □] Videos</li> </ul>                                                                                                    |                                               |                                                    |                |
| Computer                                                                                                    |                                               |                                                    |                |
| P 💷 Data (D:) 🛛 🕌 File nar                                                                                                    | < ۱۱۱<br>me: 🗾 🖵 🚺                            | Project file(.prj) (*.prj) 2<br>Open 🗣 Cancel      |                |

| 1 | La posizione predefinita è: xxx/Siemens/V-ASSISTANT/Project.        |
|---|---------------------------------------------------------------------|
| - | xxx: directory principale di installazione di SINAMICS V-ASSISTANT. |
| 2 | È disponibile solo il formato .prj.                                 |

#### Interfaccia utente

3.1 Modalità di lavoro

#### Indicatori di stato

Nella finestra principale di SINAMICS V-ASSISTANT, la modalità di lavoro corrente è visualizzata dagli indicatori di stato nella parte superiore destra della finestra principale:

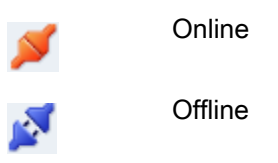

Si può passare da una modalità all'altra. Per maggiori informazioni, fare riferimento alla sezione "Menu Commuta (Pagina 24)".

#### Confronto di parametri

Quando si passa dalla modalità di lavoro offline a quella online, viene visualizzata la domanda seguente per ricordare di salvare il progetto corrente:

| Dom.       |                                           |         |      |    | ×            |
|------------|-------------------------------------------|---------|------|----|--------------|
| •          | Salvare il file di progetto prima di proc | cedere. |      |    |              |
|            |                                           |         |      |    |              |
|            |                                           |         |      |    |              |
|            |                                           |         |      |    |              |
|            |                                           |         |      | Sì | No           |
| Per salvar | e il progetto si può fare clic su         | Sì      | o su | No | per non esea |

salvataggio.

A questo punto SINAMICS V-ASSISTANT confronta automaticamente tutte le impostazioni dei parametri tra il progetto corrente e il convertitore di frequenza collegato:

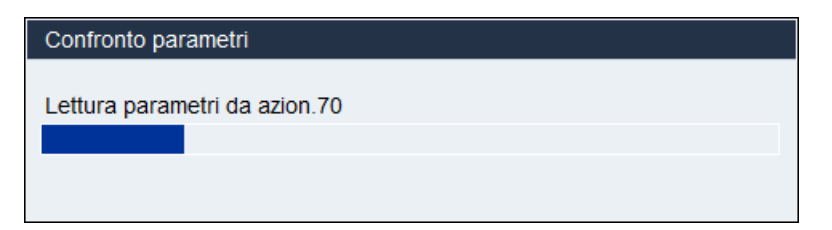

| il. nel prog. Val. nell'az.                                                                                                    |   |
|----------------------------------------------------------------------------------------------------|---|
| 0                                                                                                    |   |
| 8                                                                                                    |   |
| 7                                                                                                    |   |
| 4 76                                                                                                    |   |
| 00 2000                                                                                                    |   |
| 00.0000 1500.0000                                                                                                    |   |
| 00.0000 210000.0000                                                                                                    | = |
| -210000.0000                                                                                                    |   |
| .0000 1.0000                                                                                                    |   |
| .0000 1.0000                                                                                                    |   |
| 0.000 0.000                                                                                                    |   |
| 0.000 0.000                                                                                                    |   |
| .0000 100.0000                                                                                                    |   |
| .0000 100.0000                                                                                                    |   |
| 0.0000                                                                                                    |   |
| 5040 0.0000                                                                                                    |   |
| 0.0000 1000.0000                                                                                                    |   |
| 0.0000 1000.0000                                                                                                    | - |
| .0000         100.0000           5040         0.0000           5040         0.0000           0.0000         1000.0000           0.0000         1000.0000 |   |

Se vengono rilevate delle incoerenze, compare la finestra seguente:

Fare clic sul primo pulsante per caricare tutti i valori dei parametri del convertitore di frequenza corrente; altrimenti fare clic sul secondo pulsante per caricare tutti i valori dei parametri del progetto corrente nel convertitore di frequenza collegato.

3.2 Interfaccia utente - Panoramica

#### 3.2 Interfaccia utente - Panoramica

| 8 | SIEMENS SINAMICS V-ASSISTAN<br>Prog. Modif Commuta Stru<br>Prog. 🔄 🔜 👢 X 🗐 📬 📝 💋     | T-default prj II X<br>m ?<br>[m] C [ ]]] S w ? Offline attivo                                                                                                    |     |
|---|--------------------------------------------------------------------------------------|----------------------------------------------------------------------------------------------------|-----|
|   | Nawgaz. task       Sel. azion.       Imp PROFINET       Parametrizza       Mes.serv. | Selez. azionam     Selez. motore       Si è selezion un azion. Siemens SINAMICS V00 con il seguente n. ordinaz.     Si è selezionato un azion. Siemens SINATICS con il seguente n. di ord.       Si è selezionato un azion. Siemens SINAMICS V00 con il seguente n. ordinaz.     Si è selezionato un azion. Siemens SINATICS con il seguente n. di ord.       Si è selezionato un azion. Siemens SINAMICS V00 con il seguente n. ordinaz.     Si è selezionato un azion. Siemens SINATICS con il seguente n. di ord.       Si è selezionato un azion. Siemens SINAMICS V00 con il seguente n. di ord.     Si è selezionato un azion. Siemens SINATICS con il seguente n. di ord.       Main. rete:     230 V       Pot. nomin.:     0.2 kW       Corr. nomin.:     1.4 A       Veloc. nomi:     0.64 Nm       Encoder:     Incrementale TTL 2500ppr       Disponib. freno:     No       Selez.motore |     |
| 3 | ▶ Diagnostica                                                                        | Regol. vel. (5)       L'azionamento è controllato dal valore di riferimento di velocità sul PROFINET. Il posizionamento avviene tramile li regolazione di velocità sull'azionamento e con la regolazione di posizione mel controllore, in combinazione con quest'ultimo.         Jog         Vel.       p         Vel.       p         Vel.       Corpena att. (Nm)         Corrente att. (A)       Fattore util. att. (%)                                                                                                    | -4  |
|   |                                                                                      | ►Alt 20 A 0 Conferma tuffo                                                                                                    | (5) |

- Barra dei menu
- 2 Barra degli strumenti
- ③ Navigazione task
- ④ Maschera delle funzioni
- 5 Finestra allarmi

#### Barra dei menu

La barra dei menu è situata nella parte superiore dell'interfaccia utente. Contiene vari comandi e funzioni per le operazioni di base di SINAMICS V-ASSISTANT. Per maggiori informazioni vedere la sezione "Barra dei menu (Pagina 19)".

#### Barra degli strumenti

La barra degli strumenti si trova sotto la barra dei menu e consente di accedere direttamente alle funzioni essenziali di SINAMICS V-ASSISTANT. Per maggiori informazioni vedere la sezione "Barra degli strumenti (Pagina 30)".

#### Navigazione task

La navigazione task elenca i task che gli utenti possono eseguire. Ogni task contiene varie funzioni che facilitano agli utenti la parametrizzazione di tutte le funzioni dei convertitori di frequenza V90 e il monitoraggio o la diagnostica dei convertitori di frequenza. Per maggiori informazioni vedere il capitolo "Navigazione task (Pagina 33)".

#### Maschera delle funzioni

La maschera delle funzioni rappresenta l'interfaccia utente dei vari task e consente di implementare le relative funzioni.

#### Finestra allarmi

Nella modalità online, gli errori e gli allarmi correnti sono visualizzati in una lista con il tipo, il numero e il nome corrispondenti. Nella modalità offline, la finestra allarmi è disattivata. Per maggiori informazioni vedere la sezione "Finestra Allarme (Pagina 31)".

#### 3.3 Barra dei menu

#### 3.3.1 Barra dei menu - Panoramica

La barra dei menu elenca le voci di menu che consentono agli utenti di gestire i progetti, cambiare la lingua dell'interfaccia o visualizzare la guida in linea:

Menu Progetto (Pagina 19)

Menu Modifica (Pagina 23)

Menu Commuta (Pagina 24)

Menu Strumenti (Pagina 25)

Menu Guida (Pagina 29)

#### 3.3.2 Menu Progetto

Questo menu contiene comandi per creare, aprire, salvare, stampare o chiudere un progetto, oltre che per cambiare la lingua dell'interfaccia. Si possono scegliere i seguenti comandi di menu per la gestione dei progetti.

- Nuovo progetto
- Apri progetto
- Salva progetto
- Salva progetto con nome
- Stampa
- Lingua
- Esci

3.3 Barra dei menu

#### 3.3.2.1 Progetto -> Nuovo progetto

Quando SINAMICS V-ASSISTANT funziona in modalità offline, si può usare questo comando di menu per creare un nuovo progetto. Per procedere fare riferimento a Selezione dell'azionamento (Pagina 35).

#### 3.3.2.2 Progetto -> Apri progetto

Quando SINAMICS V-ASSISTANT funziona in modalità offline, si può usare il comando di menu per aprire un progetto esistente nella finestra seguente:

| Ka Apri progetto esistente                                                                        |    |                                      | ×             |
|---------------------------------------------------------------------------------------------------|----|--------------------------------------|---------------|
| Siemens → PCTool → Project → ① -                                                                  | 47 | Search Project                       | Q             |
| Organize 🔻 New folder                                                                             |    |                                      |               |
| A 🛧 Favorites                                                                                     |    | Date modified                        | Туре          |
| Desktop 🔋 🔛 Export_Parameters_files                                                               |    | 1/28/2015 4:08 PM                    | File folder   |
| 🚺 Downloads 📄 default.prj                                                                         |    | 2/3/2015 2:14 PM                     | PRJ File      |
| Recent Places                                                                                     |    |                                      |               |
| <ul> <li>Cibraries</li> <li>Documents</li> <li>Music</li> <li>Pictures</li> <li>Videos</li> </ul> |    |                                      |               |
| ⊿ j 🖳 Computer                                                                                    |    |                                      |               |
| SYSTEM (C:)                                                                                       |    |                                      |               |
| 🗁 Data (D:) 👻 🤟 💷                                                                                 |    |                                      | F             |
| File name:                                                                                        | •  | Project file(.prj) (*.prj)<br>Open 🖌 | 2 ▼<br>Cancel |

- La posizione predefinita è: xxx/Siemens/V-ASSISTANT/Project.
   xxx: directory principale di installazione di SINAMICS V-ASSISTANT.
- È disponibile solo il formato .prj.

#### 3.3.2.3 Progetto -> Salva progetto

#### Modalità online/modalità offline

Questo comando di menu permette di salvare la configurazione modificata nel progetto corrente. Se questo comando di menu viene usato per la prima volta, agisce come "Progetto -> Salva progetto con nome... (Pagina 22)". È possibile specificare il nome file e la directory nella finestra seguente:

| Sal.nom                                                                                                    |                   | <b>×</b>    |
|----------------------------------------------------------------------------------------------------|-------------------|-------------|
| COOS Contract → CTool → Project → CTool → Project → CTool → Project → CTool → Project → CTool → CTool → CTool → Project → CTool → CTool → CTo | Search Project    | ٩           |
| Organize 🔻 New folder                                                                                                    | 8==               | • 🕐         |
| ☆ Favorites                                                                                                    | Date modified     | Туре        |
| <ul> <li>Desktop</li> <li>Downloads</li> <li>Recent Places</li> <li>Libraries</li> <li>Documents</li> <li>Music</li> <li>Pictures</li> <li>Videos</li> </ul>                                                                                                    | 1/28/2015 4:08 PM | File folder |
| Computer +                                                                                                    |                   | •           |
| File name: default.prj                                                                                                    |                   | •           |
| Save as type: Project file(.prj) (*.prj)                                                                                                    |                   | •           |
| Hide Folders                                                                                                    | Save              | Cancel      |

 La posizione predefinita è: xxx/Siemens/V-ASSISTANT/Project. xxx: directory principale di installazione di SINAMICS V-ASSISTANT.
 È disponibile solo il formato .prj. 3.3 Barra dei menu

#### 3.3.2.4 Progetto -> Salva progetto con nome...

#### Modalità online/modalità offline

Questo comando di menu permette di salvare il progetto corrente con un nome file e la directory specificati nella finestra seguente:

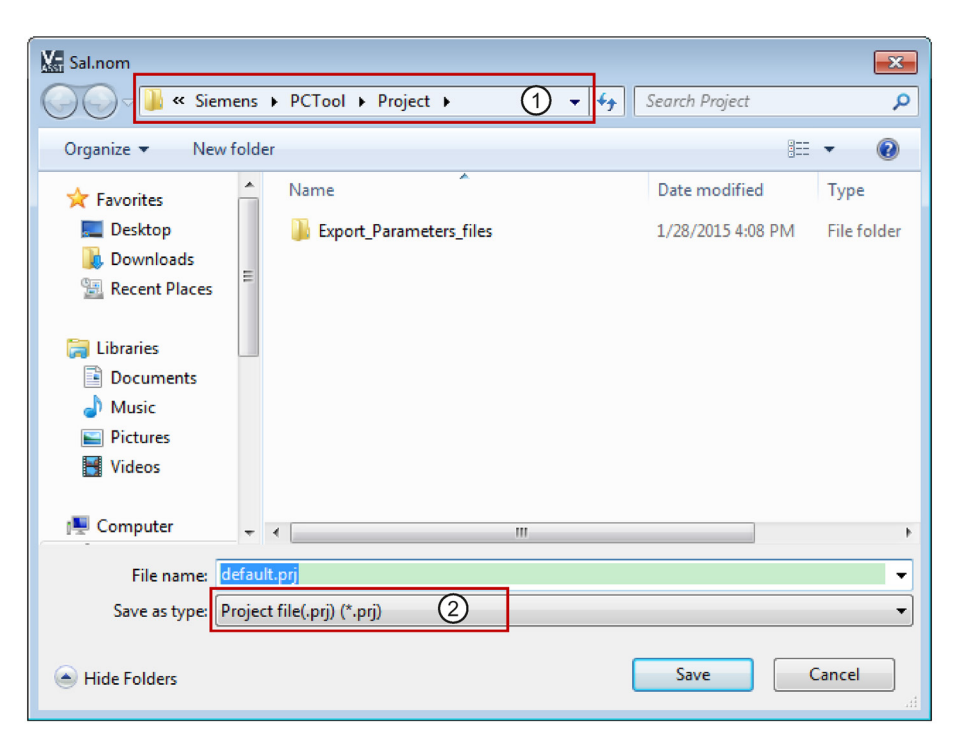

 La posizione predefinita è: xxx/Siemens/V-ASSISTANT/Project. xxx: directory principale di installazione di SINAMICS V-ASSISTANT.
 È disponibile solo il formato .prj.

#### 3.3.2.5 Progetto -> Stampa

#### Modalità online/modalità offline

Questo comando di menu permette di stampare l'interfaccia utente della funzione selezionata da "Navigazione task (Pagina 33)".

#### 3.3.2.6 Progetto -> Lingua

#### Modalità online/modalità offline

Questo comando di menu permette di cambiare la lingua dell'interfaccia. Le lingue predefinite di SINAMICS V-ASSISTANT sono l'inglese e il cinese. Per i pacchetti di installazione di altre lingue, vedere Questo indirizzo (<u>http://www.siemens.com/sinamics-v-assistant</u>). Dopo aver scaricato ed eseguito sul PC il pacchetto di installazione desiderato, si può cambiare la lingua dell'interfaccia corrispondente.

#### 3.3.2.7 Progetto -> Chiudi

#### Modalità online/modalità offline

Questo comando di menu permette di chiudere direttamente SINAMICS V-ASSISTANT.

#### 3.3.3 Menu Modifica

Questo menu contiene comandi per tagliare, copiare e modificare i valori dei parametri o i dati tecnici correlati al motore o all'azionamento.

- Taglia
- Copia
- Incolla

#### 3.3.3.1 Modifica -> Taglia

Il comando elimina gli oggetti selezionati, ad esempio, i valori dei parametri dall'interfaccia utente e lo copia negli Appunti.

In alternativa si può usare 💥 dalla barra degli strumenti.

#### Nota

Questo comando di menu permette solo di modificare i valori in "Visualizzazione di tutti i parametri (Pagina 49)".

#### 3.3.3.2 Modifica -> Copia

Il comando permette di copiare negli Appunti oggetti selezionati, ad es. valori dei parametri, numero di ordinazione o potenza nominale del convertitore di frequenza o del motore.

3.3 Barra dei menu

In alternativa si può usare 🛅 dalla barra degli strumenti.

#### Nota

Questo comando di menu può essere usato solo nelle seguenti maschere delle funzioni:

- Selezione dell'azionamento (Pagina 35)
- Selezione del motore (Pagina 37)
- Visualizzazione di tutti i parametri (Pagina 49)
- Segnale (Pagina 51)

#### 3.3.3.3 Modifica -> Incolla

Questo comando di menu permette di copiare il contenuto degli appunti nel campo di immissione. Il contenuto copiato viene inserito in una posizione determinata con un clic del mouse.

In alternativa si può usare 📑 dalla barra degli strumenti.

#### Nota

Questo comando di menu permette solo di modificare i valori in Visualizzazione di tutti i parametri (Pagina 49)".

#### 3.3.4 Menu Commuta

Questo menu contiene due comandi per commutare la modalità di SINAMICS V-ASSISTANT tra online e offline.

- 🔹 📝 Vai offline
- 🔰 Vai online

#### 3.3.4.1 Commuta -> Vai offline

Quando SINAMICS V-ASSISTANT funziona in modalità online, si può usare questo comando di menu per passare alla modalità offline.

In alternativa si può usare 📝 dalla barra degli strumenti.

#### 3.3.4.2 Commuta -> Vai online

Quando SINAMICS V-ASSISTANT funziona in modalità offline, si può usare questo comando di menu per passare alla modalità online.

In alternativa si può usare 💋 dalla barra degli strumenti.

#### 3.3.5 Menu Strumenti

Il menu Strumenti contiene i seguenti comandi di menu:

- Strumenti -> Salva parametri nella ROM (Pagina 25)
- Strumenti -> Reset convertitore di frequenza (Pagina 26)
- Strumenti -> Reset encoder assoluto (Pagina 26)
- Strumenti -> Impostazione di fabbrica (Pagina 27)
- Strumenti -> Upload parametri (Pagina 29)

#### 3.3.5.1 Strumenti -> Salva parametri nella ROM

Questo comandi di menu permette di salvare i parametri dalla RAM alla ROM nel convertitore di frequenza. Viene visualizzata la finestra seguente per mostrare il processo di salvataggio:

| Salvat. tutti param. in ROM azion                  |  |
|----------------------------------------------------|--|
|                                                    |  |
|                                                    |  |
| Nota: Azionam. occupato. Non chiudere la finestra! |  |
|                                                    |  |
|                                                    |  |
|                                                    |  |

In alternativa si può usare 📩 dalla barra degli strumenti.

3.3 Barra dei menu

#### 3.3.5.2 Strumenti -> Reset convertitore di frequenza

Questo comando di menu permette di riavviare il convertitore di frequenza. Viene visualizzato il seguente avviso:

| Dom. |                                                                                                    | × |
|------|----------------------------------------------------------------------------------------------------|---|
| •    | Dopo il riavvio dell'azionamento, i parametri non salvati vanno perduti. Riavviare ugualmente l'azionamento? |   |
|      |                                                                                                    |   |
|      |                                                                                                    |   |
|      | Sì No                                                                                                    |   |
|      | Se si fa clic su si , compare l'informazione seguente:                                                       |   |
|      | Inform.<br>SINAMICS V-ASSISTANT è attivo offline                                                             | × |

#### 3.3.5.3 Strumenti -> Reset encoder assoluto

Fare clic su

Nella modalità online, se SINAMICS V-ASSISTANT è collegato a un encoder assoluto, si può usare questo comando di menu per impostare la posizione corrente dell'encoder assoluto come punto di riferimento.

e il convertitore di frequenza viene resettato correttamente.

OK

#### 3.3.5.4 Strumenti -> Impostazione di fabbrica

#### Online

Quando si seleziona questo comando di menu viene visualizzato il seguente avviso:

| Dom. |                                                                                                    | × |
|------|----------------------------------------------------------------------------------------------------|---|
| •    | Param. reimpostati a valori fabbr.; salvare tutti i parametri in ROM se reimpostazione a valori fabbr. viene eseguita correttam. Continuare? |   |
|      |                                                                                                    |   |
|      |                                                                                                    |   |
|      | Sì No                                                                                                    |   |

• Se si fa clic su Si , compare la finestra seguente:

| Salvat. tutti param. in ROM azion                  |  |
|----------------------------------------------------|--|
|                                                    |  |
|                                                    |  |
| Nota: Azionam. occupato. Non chiudere la finestra! |  |
|                                                    |  |
|                                                    |  |
|                                                    |  |

Quando il processo è terminato, la finestra scompare automaticamente.

Facendo clic su No si interrompe l'operazione in corso.

3.3 Barra dei menu

#### Offline

Quando si seleziona questo comando di menu viene visualizzato il seguente avviso:

 Dom.
 X

 I parametri verranno reimpostati ai valori di fabbrica. Continuare?
 I

• Facendo clic su <u>si</u>, dopo che i parametri vengono ripristinati all'impostazione di fabbrica, compare l'informazione seguente:

| Inform. |                                                                                        | ×             |
|---------|----------------------------------------------------------------------------------------|---------------|
| 0       | Ripristino riuscito dei valori predefiniti dei parametri. Salvare il file di progetto. |               |
|         |                                                                                        |               |
|         |                                                                                        |               |
|         |                                                                                        |               |
|         |                                                                                        | ОК            |
|         | ou par shiudara la finastra di informaniana. Dar sa                                    | huana il muan |

Fare clic su <u>OK</u> per chiudere la finestra di informazione. Per salvare il progetto, fare riferimento alla sezione "Progetto -> Salva progetto (Pagina 21)".

• Facendo clic su No si interrompe l'operazione in corso.

#### 3.3.5.5 Strumenti -> Upload parametri

#### Nota

Questo comando di menu è disponibile solo in modalità online.

Questo comando di menu permette di caricare i parametri dal convertitore di frequenza a SINAMICS V-ASSISTANT. Viene visualizzata la finestra seguente per mostrare il processo:

| Lettura param. da azion.                                    |  |  |
|-------------------------------------------------------------|--|--|
|                                                             |  |  |
| SINAMICS V-ASSISTANT sta leggendo tutti i param. dall'azion |  |  |
|                                                             |  |  |
|                                                             |  |  |
|                                                             |  |  |
|                                                             |  |  |
|                                                             |  |  |

Una volta terminato il processo, i valori degli stessi parametri in SINAMICS V-ASSISTANT vengono sostituiti automaticamente con quelli del convertitore di frequenza.

#### 3.3.6 Menu Guida

La Guida in linea fornisce rapidamente informazioni sulla selezione del convertitore di frequenza, la parametrizzazione, la messa in servizio e la diagnostica di SINAMICS V-ASSISTANT.

- Guida -> Visualizza Guida (Pagina 29)
- Guida -> Informazioni su SINAMICS V-ASSISTANT... (Pagina 30)

#### 3.3.6.1 Guida -> Visualizza Guida

Questo comando di menu permette di visualizzare il contenuto della Guida in linea di SINAMICS V-ASSISTANT.

3.4 Barra degli strumenti

#### 3.3.6.2 Guida -> Informazioni su SINAMICS V-ASSISTANT...

Questo comando di menu permette di visualizzare la finestra di informazione seguente per SINAMICS V-ASSISTANT.

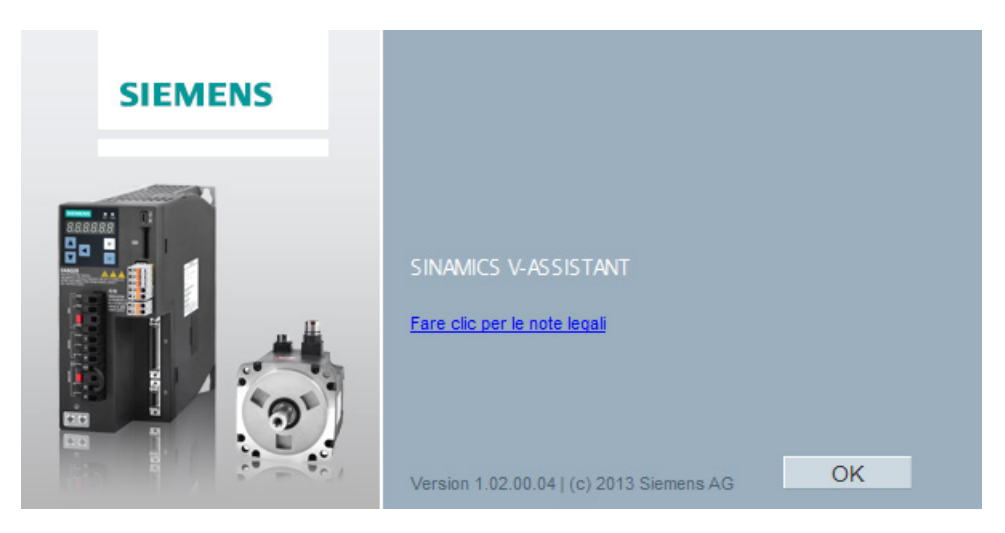

#### 3.4 Barra degli strumenti

L'icona della barra degli strumenti fornisce un accesso rapido ai comandi della barra dei menu o alle funzioni da Navigazione task (Pagina 33).

| 🖹 📑 💼 🖄 | X 🗈 | 🛅   🖉 🔎 | 1 📥 C | 📖 🌄 🕮 [ ? |
|---------|-----|---------|-------|-----------|
|---------|-----|---------|-------|-----------|

- Nuovo progetto (Pagina 20)
- 📬 🔹 Apri progetto (Pagina 20)
- Salva progetto (Pagina 21)
- 📃 Stampa (Pagina 22)
- 🗙 🛛 Taglia (Pagina 23)
- Copia (Pagina 23)
- 💼 🛛 Incolla (Pagina 24)
- 对 🛛 Vai offline (Pagina 24)
- Yai online (Pagina 24)
- Salva parametri nella ROM (Pagina 25)

- C Upload parametri (Pagina 29)
- Visualizzazione di tutti i parametri (Pagina 49)
- Trace (Pagina 67)
- Prova motore (Pagina 55)
- Guida (Pagina 29)

#### 3.5 Finestra Allarme

#### Panoramica della finestra Allarme

| 1        | 2      | 3 (4)                                                                        |
|----------|--------|------------------------------------------------------------------------------|
| ➡ All.   |        | Conferma tutto                                                               |
| Тіро     | Numero | Nome                                                                         |
| 8        | 52983  | Nessun encoder                                                               |
| <u> </u> | 7454   | LR: Preparazione del valore attuale di posizione senza encoder valido        |
| <b>A</b> | 7588   | Encoder 2: Preparazione del valore attuale di posizione senza encoder valido |
| <u> </u> | 30016  | Parte di potenza: Alimentazione carico disattivata                           |

| 1 | Tipo di allarme:                                                      | 3 | Nome e descrizione dell'allarme                                        |
|---|-----------------------------------------------------------------------|---|------------------------------------------------------------------------|
| - | 😂 : Anomalia                                                          | • |                                                                        |
|   | 🚹 : Avviso                                                            |   |                                                                        |
|   | Le anomalie hanno la priorità sugli allarmi<br>nella visualizzazione. |   |                                                                        |
| 2 | Numero avviso                                                         | 4 | Conferma tutto:                                                        |
|   |                                                                       |   | Cancella le anomalie nell'area buffer del<br>convertitore di frequenza |

#### 3.6 Tasti funzione e combinazioni di tasti

Per funzioni richiamate frequentemente sono disponibili tasti funzione e combinazioni di tasti.

#### Tasti funzione in SINAMICS V-ASSISTANT

| [F1]     | → Richiama la Guida in linea contestuale |
|----------|------------------------------------------|
| [Ctrl+X] | → Modifica -> Taglia (Pagina 23)         |
| [Ctrl+C] | → Modifica -> Copia (Pagina 23)          |
| [Ctrl+V] | → Modifica -> Incolla (Pagina 24)        |

#### Interfaccia utente

3.6 Tasti funzione e combinazioni di tasti

## Navigazione task

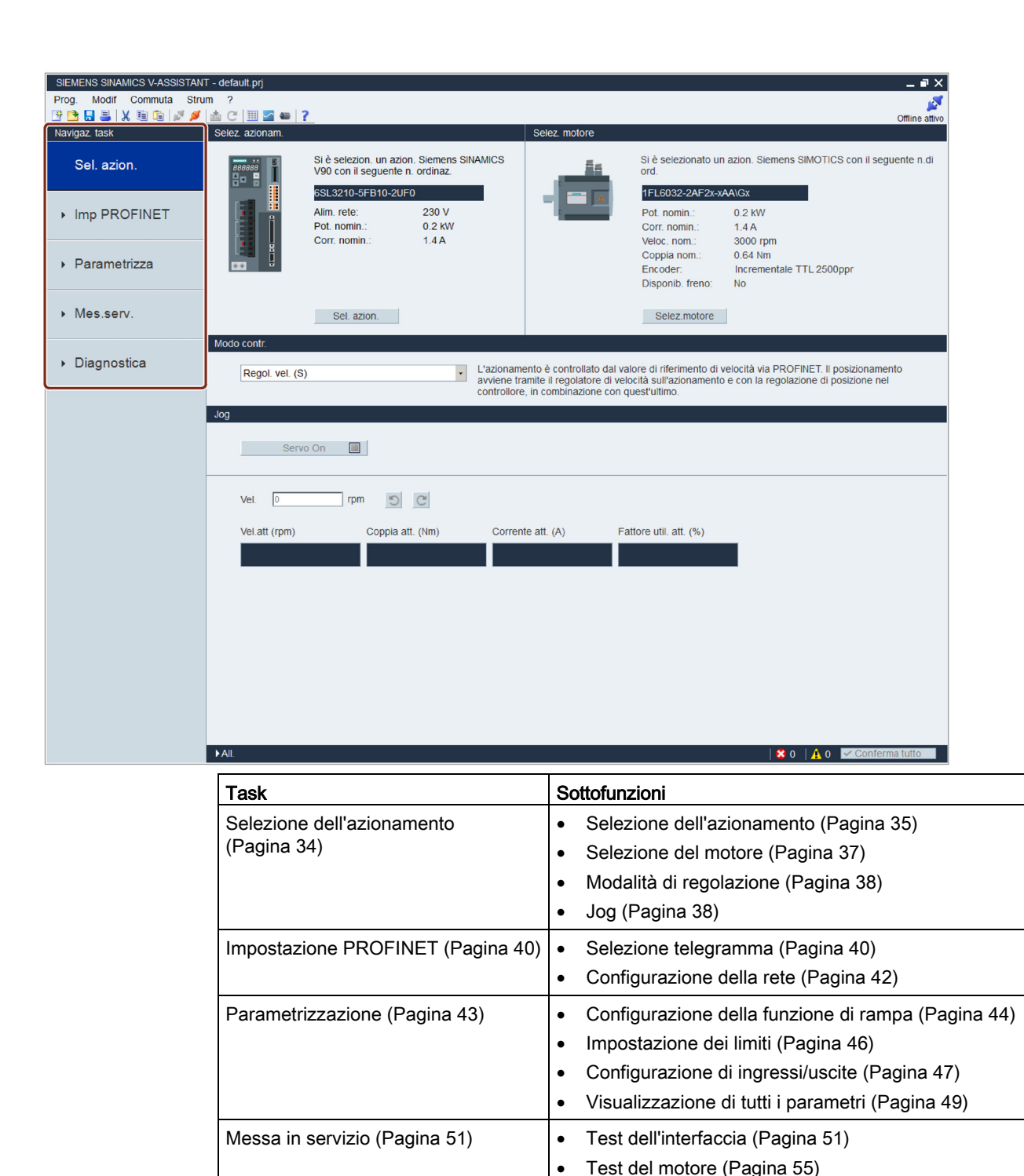

•

Ottimizzazione del convertitore di frequenza (Pagina 55)

4.1 Selezione dell'azionamento

| Task                    | Sottofunzioni                  |  |
|-------------------------|--------------------------------|--|
| Diagnostica (Pagina 66) | Monitoraggio stato (Pagina 66) |  |
|                         | Segnali Trace (Pagina 67)      |  |
|                         | Funzione di misura (Pagina 72) |  |

#### 4.1 Selezione dell'azionamento

| SIEMENS SINAMICS V-ASSISTANT<br>Prog. Modif Commuta Strue | T - defauit.pg                                                                                                    |           |
|-----------------------------------------------------------|----------------------------------------------------------------------------------------------------|-----------|
| 📴 🖹 🔒 👗 🛍 🕼 🎜 🖉                                           | C III - Contraction Contraction Contraction     Selez. azionam.                                                                                                    | ne attivo |
| Sel. azion.                                               | Si è selezion. un azion. Siemens SINAMICS<br>V90 con Il seguente n. ordinaz.                                                                                                    | n.di      |
| Imp PROFINET                                              | Alm. rete:         230 V         Pot. nomin.:         0.2 kW           Corr. nomin.:         0.4 kW         Corr. nomin.:         1.4 A                                                                                                    |           |
| ▶ Parametrizza                                            | Coppia nom.: 0.64 Nm<br>Encoder: Incrementale TTL 2500ppr<br>Disponib. freno: No                                                                                                    |           |
| <ul> <li>Mes.serv.</li> </ul>                             | Sel. azion. Selez.motore                                                                                                    |           |
| ▶ Diagnostica                                             | Modo contr           Regol. vel. (S)              • L'azionamento è controllato dal valore di inferimento di velocità via PROFINET. Il posiziona avviene tramite il regolatore di velocità sult'azionamento e con la regolazione di posizione (3) controllato e lo combinazione con ourestuttimo. |           |
|                                                           | Log                                                                                                    |           |
|                                                           | Servo On a                                                                                                    |           |
|                                                           | Vel. 0 rpm 5 C                                                                                                    |           |
|                                                           | Vei att (rpm) Coppia att. (Nm) Corrente att. (A) Fattore util. att. (%)                                                                                                    |           |
|                                                           | 0.0000 0.0000 0.0000                                                                                                    |           |
|                                                           |                                                                                                    |           |
|                                                           |                                                                                                    |           |
|                                                           |                                                                                                    |           |
|                                                           |                                                                                                    |           |
|                                                           | ►AIL SO A O Conferma tut                                                                                                    | to        |
|                                                           |                                                                                                    |           |

| 1 | Selezione<br>azionamento   | Selezionare un azionamento in questo campo.                                                           |  |
|---|----------------------------|----------------------------------------------------------------------------------------------------|--|
|   |                            | Per maggiori informazioni, fare riferimento alla sezione<br>"Selezione dell'azionamento (Pagina 35)". |  |
| 2 | Selezione motore           | Selezionare un motore in questo campo.                                                                |  |
|   |                            | Per maggiori informazioni, fare riferimento alla sezione<br>"Selezione del motore (Pagina 37)".       |  |
| 3 | Modalità di<br>regolazione | Selezionare una modalità di regolazione in questo campo.                                              |  |
|   |                            | Per maggiori informazioni, fare riferimento alla sezione "Modalità di regolazione (Pagina 38)".       |  |
| 4 | Jog                        | Testare la funzione Jog in questo campo.                                                              |  |
|   |                            | Per maggiori informazioni, fare riferimento alla sezione "Jog<br>(Pagina 38)".                        |  |
|   |                            |                                                                                                    |  |

#### 4.1.1 Selezione dell'azionamento

#### Modalità online

Se si sceglie di lavorare in modalità online, viene visualizzato un elenco dei tipi di convertitori di frequenza collegati relativamente alla selezione:

| Selez. mod.lavoro |                                                    |  |
|-------------------|----------------------------------------------------|--|
|                   | SINAMICS V90, N. ordin.:6SL3210-5FB10-4UF1, V10000 |  |
| Online            | SINAMICS V90, N. ordin.:6SL3210-5FB10-4UA1, V10600 |  |
|                   |                                                    |  |
|                   |                                                    |  |
|                   |                                                    |  |
| Offline           |                                                    |  |
|                   |                                                    |  |
|                   |                                                    |  |
|                   | Selez lingua: Italiano 🔹 OK Ann.                   |  |

Selezionare il tipo di convertitore di frequenza di destinazione e fare clic su ok per stabilire la comunicazione tra SINAMICS V-ASSISTANT e l'azionamento. SINAMICS V-ASSISTANT legge tutte le impostazioni dei parametri dal convertitore di frequenza collegato e la finestra principale visualizza le informazioni sul convertitore di frequenza nel pannello seguente:

| Selez. azionam. |                                                                                                    |                          |  |
|-----------------|----------------------------------------------------------------------------------------------------|--------------------------|--|
|                 | Si è selezion. un azion. Siemens SINAMICS<br>V90 con il seguente n. ordinaz.<br>6SL3210-5FB10-2UF0 |                          |  |
|                 | Alim. rete:<br>Pot. nomin.:<br>Corr. nomin.:                                                       | 230 V<br>0.2 kW<br>1.4 A |  |
|                 | Sel. azion.                                                                                        |                          |  |

Vengono visualizzate le seguenti informazioni sul convertitore di frequenza:

- Numero di ordinazione
- Alimentazione di rete
- Potenza nominale
- Corrente nominale

4.1 Selezione dell'azionamento

#### Nota

Sel. azion. è disattivato in modalità online, come mostra la finestra di selezione soprastante.

#### Modalità offline

Quando si lavora in modalità offline, SINAMICS V-ASSISTANT non comunica con i convertitori di frequenza collegati.

Si può fare clic su <u>Sel. azion.</u> per modificare il tipo di convertitore di frequenza nella finestra seguente:

| Selez. azionam. X           |                          |                  |  |
|-----------------------------|--------------------------|------------------|--|
| Alim. rete: 200V with PROFI | NET Vers. firmware (r290 | 018[0]): 10000   |  |
| N. ordin.                   | Pot. nomin. (kW)         | Corr. nomin. (A) |  |
| 6SL3210-5FB10-1UF0          | 0.1                      | 1.4              |  |
| 6SL3210-5FB10-2UF0          | 0.2                      | 1.4              |  |
| 6SL3210-5FB10-4UF0          | 0.4                      | 2.6              |  |
| 6SL3210-5FB10-8UF0          | 0.75                     | 4.8              |  |
| 6SL3210-5FB11-0UF0          | 1                        | 6.4              |  |
| 6SL3210-5FB11-5UF0          | 1.5                      | 10.6             |  |
| 6SL3210-5FB12-0UF0          | 2                        | 11.6             |  |
|                             |                          |                  |  |
|                             |                          |                  |  |
|                             |                          |                  |  |
|                             |                          |                  |  |
|                             |                          |                  |  |
|                             |                          |                  |  |
|                             |                          | OK Ann.          |  |

Selezionare il numero di ordinazione dell'azionamento di destinazione. Fare clic su

OK per salvare le impostazioni di fabbrica del convertitore di frequenza selezionato e visualizzare la finestra principale; altrimenti fare clic su Ann. per annullare.
## 4.1.2 Selezione del motore

## Modalità online

• Se il motore collegato è dotato di un encoder assoluto, <u>Selez.motore</u> è disattivato.

| Selez. motore |                                                                          |          |  |  |  |
|---------------|--------------------------------------------------------------------------|----------|--|--|--|
|               | Si è selezionato un azion. Siemens<br>SIMOTICS con il seguente n.di ord. |          |  |  |  |
|               | 1FL6067-1AC6x-xLB\Hx                                                     |          |  |  |  |
|               | Pot. nomin.:                                                             | 2 KW     |  |  |  |
|               | Corr. nomin.:                                                            | 5.9 A    |  |  |  |
|               | Tens. nomin.:                                                            | 400∨     |  |  |  |
|               | Veloc, nom.:                                                             | 2000 rpm |  |  |  |
|               | Coppia nom.:                                                             | 9.55 Nm  |  |  |  |
|               | Tipo encod.:                                                             | Assoluta |  |  |  |
|               | Disponib. freno:                                                         | Sì       |  |  |  |
|               | Selez.motore                                                             |          |  |  |  |
|               |                                                                          | -        |  |  |  |

#### Nota

Nel numero di ordinazione, "x" è un carattere jolly; per maggiori informazioni su "A\G", fare riferimento alle Istruzioni operative SINAMICS V90, SIMOTICS S-1FL6.

• Se il motore collegato è dotato di un encoder incrementale, fare clic su <u>Selez.motore</u> e verrà visualizzata la lista dei motori.

| D mot.      | N. ordin.            | Corr. nomin. (A) | Cop. nomin. (Nm) | Pot. nomin. (kW) | Encoder   | Frend |
|-------------|----------------------|------------------|------------------|------------------|-----------|-------|
| 50          | 1FL6032-2AF2x-xAA\Gx | 1.4              | 0.64             | 0.2              | INC.2500P | Ν     |
| 51          | 1FL6032-2AF2x-xAB\Hx | 1.4              | 0.64             | 0.2              | INC.2500P | Υ     |
|             |                      |                  |                  |                  |           |       |
|             |                      |                  |                  |                  |           |       |
|             |                      |                  |                  |                  |           |       |
|             |                      |                  |                  |                  |           |       |
|             |                      |                  |                  |                  |           |       |
|             |                      |                  |                  |                  |           |       |
|             |                      |                  |                  |                  |           |       |
|             |                      |                  |                  |                  |           |       |
| escrizione  | D.                   |                  |                  |                  |           |       |
| COUNTRIDING | 5.                   |                  |                  |                  |           |       |
| loc. nom.:  | 3000 rpm             |                  |                  |                  |           |       |
|             | · 020 V              |                  |                  |                  |           |       |

Selezionare un motore dalla lista e fare clic sul pulsante seguente per confermare la selezione:

OK

## 4.1 Selezione dell'azionamento

#### Nota

Si può fare clic su "targhetta del nome" nella finestra precedente per vedere la posizione specifica della targhetta del nome sul motore.

## Modalità offline

- Se si sceglie di creare un nuovo progetto, occorre prima selezionare un convertitore di frequenza, dopodiché vengono visualizzate le informazioni sul motore predefinito.
- Se si sceglie di aprire un progetto esistente, vengono visualizzate le informazioni sul motore salvate.
- Se si passa dalla modalità online a quella offline, si può selezionare il motore facendo clic su Selez.motore

## 4.1.3 Modalità di regolazione

#### Modalità online/modalità offline

Jog

SINAMICS V90 PN può operare in modalità di regolazione della velocità. Lo si può vedere nella finestra sottostante:

| Modo contr.     |                                                                                                    |
|-----------------|----------------------------------------------------------------------------------------------------|
| Regol. vel. (S) | L'azionamento è controllato dal valore di riferimento di velocità via PROFINET. Il posizionamento<br>avviene tramite il regolatore di velocità sull'azionamento e con la regolazione di posizione nel<br>controllore, in combinazione con quest'ultimo. |

## 4.1.4

La funzione Jog è disponibile solo nella modalità online. Si può configurare questa funzione nel pannello seguente:

| Jog            |                  |                   |                        |  |  |  |  |  |
|----------------|------------------|-------------------|------------------------|--|--|--|--|--|
| Servo On 📃     |                  |                   |                        |  |  |  |  |  |
| Vel. 0 rpm 5 C |                  |                   |                        |  |  |  |  |  |
| Vel.att (rpm)  | Coppia att. (Nm) | Corrente att. (A) | Fattore util. att. (%) |  |  |  |  |  |
| 0.0000         | 0.0000           | 0.0000            | 0.0000                 |  |  |  |  |  |

4.1 Selezione dell'azionamento

 Per avviare la funzione Jog, si può immettere la velocità Jog. Facendo clic su Servo On viene visualizzato l'avviso seguente:

| Avvert.  | ×                                                                                                    |
|----------|----------------------------------------------------------------------------------------------------|
| <b>A</b> | Funzione disponibile solo per personale autorizzato.<br>Nota: I dispositivi hardware vanno collegati ai segnali di finecorsa (CWL/CCWL).<br>Durante funzionamento, accertarsi che posizioni attuali motore e sistema meccanico siano<br>valide. |
|          | ОК                                                                                                    |

Fare clic su **OK** ed azionare il convertitore di frequenza in senso orario/antiorario facendo clic rispettivamente sui due pulsanti seguenti:

| Q | G |  |  |  |  |
|---|---|--|--|--|--|
|---|---|--|--|--|--|

Vengono così visualizzati i valori attuali di velocità, coppia, corrente e utilizzo.

 Per interrompere la funzione Jog, facendo clic su <u>Servo Off</u> nella finestra seguente SINAMICS V-ASSISTANT cederà la priorità di comando.

| Jog |               |                  |                   |                        |
|-----|---------------|------------------|-------------------|------------------------|
|     |               |                  |                   |                        |
|     | Servo Off 📃   |                  |                   |                        |
|     |               |                  |                   |                        |
|     | Vel. 100 rpm  | 5 C              |                   |                        |
|     | Vel.att (rpm) | Coppia att. (Nm) | Corrente att. (A) | Fattore util. att. (%) |
|     | -0.075        | 0. 000           | 0. 000            | 0.021                  |
|     |               |                  |                   |                        |

#### Nota

La velocità Jog non deve essere troppo elevata. In caso contrario gli assi macchina non sono più comandabili a causa del possibile ritardo di comunicazione.

4.2 Impostazione PROFINET

# 4.2 Impostazione PROFINET

| SIEMENS SINAMICS V-ASSISTANT     | - default.prj                                    |                                                                                                   |                      |                 |                                                        | _ # ×         |  |  |
|----------------------------------|--------------------------------------------------|---------------------------------------------------------------------------------------------------|----------------------|-----------------|--------------------------------------------------------|---------------|--|--|
| Prog. Modif Commuta Strur        | n ?                                              |                                                                                                   |                      |                 |                                                        | <b>S</b>      |  |  |
| 🖻 🖻 🔜 🚢  🛍 🛍 🌌 🖉                 | 📩 C 📃 🚾 🐲 💡                                      |                                                                                                   |                      |                 |                                                        | Online attivo |  |  |
| Navigaz, task                    | Mod.regol.velocità                               |                                                                                                   |                      |                 |                                                        |               |  |  |
|                                  | Selezione telegrammi                             |                                                                                                   |                      |                 |                                                        |               |  |  |
| Sel. azion.                      | Telegramma corrente                              | 2 : Telegramma standard 2, PZD 4/4                                                                | -                    |                 |                                                        |               |  |  |
| ✓ Imp PROFINET                   | l collegamenti ai dati<br>e i valori PZD di quel | di processo (PZD) avvengono automaticamente<br>lo selezionato sono riportati nelle tabelle seguen | in base all'ir<br>ti | npostazione de  | i numero di telegramma PROFIdrive La struttura del tel | egramma       |  |  |
| Selez. telegr.                   | Struttura e valori PZE                           | )                                                                                                 |                      |                 |                                                        |               |  |  |
| Configura roto                   | Disco di colore (cont                            |                                                                                                   |                      | Disco include   |                                                        |               |  |  |
| Conligura rete                   | Direz. ricezione (con                            | leggio PZD=4)                                                                                     |                      | Direz Invio (ci | onteggio PZD=4):                                       |               |  |  |
| Devenuetriese                    | STW1 (PZD1)                                      |                                                                                                   | -                    | ZSW1 (PZD       | 01)                                                    | -             |  |  |
| <ul> <li>Parametrizza</li> </ul> | Telear                                           | Descrizione                                                                                       | Val                  | Telear          | Descrizione                                            | Val           |  |  |
|                                  | etiivit                                          | Barola di comando 1                                                                               |                      | 7610/1          | Barola di stato 1                                      |               |  |  |
| ▸ Mes.serv.                      | bit0                                             | fronte di salita = ON (di impulsi nossono esser                                                   | 0                    | bit0            | 1 = propto per il funzionamento                        | 0             |  |  |
|                                  | bit1                                             | 1 = pessun OEE2 (abilitazione possibile): 0 =                                                     | 0                    | bit1            | 1 = pronto per il funzionamento                        | 0             |  |  |
| ▶ Diagnostica                    | bit2                                             | 1 = nessun OEE3 (abilitazione possibile); 0 =                                                     | 0                    | bit2            | 1 = funzionamento abilitato                            | 0             |  |  |
|                                  | bit3                                             | 1 = abilitazione funzionamento (di impulsi pos                                                    | 0                    | bit3            | 1 = anomalia presente                                  | 0             |  |  |
|                                  | bit4                                             | 1 = condizione di funzionamento (il generatore                                                    | 0                    | bit4            | 1 = nessun arresto per inerzia (OEE2 inattivo)         | 0             |  |  |
|                                  | bit5                                             | 1 = mantiene attivato il generatore di rampa: 0                                                   | 0                    | bit5            | 1 = nessun arresto veloce (OEE3 inattivo)              | 0             |  |  |
|                                  | bit6                                             | 1 = abilita valore di riferimento: 0 = blocco valo                                                | 0                    | bit6            | 1 = blocco inserzione attivo                           | 0             |  |  |
|                                  | bit7                                             | fronte di salita = 1. Conferma errori                                                             | 0                    | bit7            | 1 = avviso presente                                    | 0             |  |  |
|                                  | bit8                                             | Riservato                                                                                         | 0                    | bit8            | 1 = valore di riferimento di velocità - scostame       | 0             |  |  |
|                                  | bit9                                             | Riservato                                                                                         | 0                    | bit9            | 1 = controllo richiesto                                | 0             |  |  |
|                                  | bit10                                            | 1 = controllo dal PLC                                                                             | 0                    | bit10           | 1 = valore confronto f o n raggiunto/superato          | 0             |  |  |
|                                  | bit11                                            | 1 = inversione del valore di riferimento                                                          | 0                    | bit11           | 1 = limite I, M o P raggiunto                          | 0             |  |  |
|                                  | bit12                                            | Riservato                                                                                         | 0                    | bit12           | 1 = apertura del freno di stazionamento                | 0             |  |  |
|                                  | bit13                                            | Riservato                                                                                         | 0                    | bit13           | 1 = nessun avviso di surriscaldamento del mot          | 0             |  |  |
|                                  | bit14                                            | Riservato                                                                                         | 0                    | bit14           | 1 = rotazione motore in senso orario (n_act >=         | . 0           |  |  |
|                                  | bit15                                            | Riservato                                                                                         | 0                    | bit15           | 1 = nessun avviso, sovraccarico termico, parte         | . 0           |  |  |
|                                  | ► All.                                           |                                                                                                   |                      |                 | 🗙 0   🛕 2 - 💆 Confer                                   | ma tutto      |  |  |

Si può selezionare il telegramma desiderato e configurare la rete in questa maschera.

## 4.2.1 Selezione telegramma

Qui si può vedere la modalità di regolazione attivata e il telegramma selezionato. Per cambiare telegramma, fare clic nella casella di riepilogo e selezionare quello desiderato.

| Mod.regol.velocità                                        |                                                                                                    |                                                                                  |
|-----------------------------------------------------------|----------------------------------------------------------------------------------------------------|----------------------------------------------------------------------------------|
| Selezione telegrammi                                      |                                                                                                    |                                                                                  |
| Telegramma corrente:                                      | 2 : Telegramma standard 2, PZD 4/4                                                                          |                                                                                  |
| l collegamenti ai dati di pr<br>PROFIdrive La struttura d | ocesso (PZD) avvengono automaticamente in base a<br>Jel telegramma e i valori PZD di quello selezionato sor | ill'impostazione del numero di telegramma<br>no riportati nelle tabelle seguenti |

Dopo aver selezionato un nuovo telegramma, i dati di processo visualizzati cambiano in base al telegramma selezionato. È possibile visualizzare con la casella di riepilogo tutti i PZD del telegramma selezionato e leggerne i valori esadecimali dalla prima riga della tabella.

4.2 Impostazione PROFINET

Il PZD evidenziato in verde indica che ha una definizione di bit. Dalla tabella si può ricavare il valore binario di ciascun bit.

| Struttura e valori PZD |                                       |             |                                 |                                      |       |  |  |  |  |
|------------------------|---------------------------------------|-------------|---------------------------------|--------------------------------------|-------|--|--|--|--|
| Direz. ricezior        | e (conteggio PZD=4)                   |             | Direz. invio (conteggio PZD=4): |                                      |       |  |  |  |  |
| STW1 (PZI              | 01)                                   | ZSW1 (PZD1) |                                 |                                      |       |  |  |  |  |
| Telegr.                | Descrizione                           | Val.        | Telegr.                         | Descrizione                          | Val.  |  |  |  |  |
| STW1                   | Parola di comando 1                   | 0000H       | ZSW1                            | Parola di stato 1                    | 0000H |  |  |  |  |
| bit0                   | fronte di salita = ON (gli impulsi p  | 0           | bit0                            | 1 = pronto per il funzionamento      | 0     |  |  |  |  |
| bit1                   | 1 = nessun OFF2 (abilitazione po      | 0           | bit1                            | 1 = pronto per il funzionamento      | 0     |  |  |  |  |
| bit2                   | 1 = nessun OFF3 (abilitazione po      | 0           | bit2                            | 1 = funzionamento abilitato          | 0     |  |  |  |  |
| bit3                   | 1 = abilitazione funzionamento (gli   | 0           | bit3                            | 1 = anomalia presente                | 0     |  |  |  |  |
| bit4                   | 1 = condizione di funzionamento (     | 0           | bit4                            | 1 = nessun arresto per inerzia (O    | 0     |  |  |  |  |
| bit5                   | 1 = mantiene attivato il generator    | 0           | bit5                            | 1 = nessun arresto veloce (OFF3      | 0     |  |  |  |  |
| bit6                   | 1 = abilita valore di riferimento; 0  | 0           | bit6                            | 1 = blocco inserzione attivo         | 0     |  |  |  |  |
| bit7                   | fronte di salita = 1. Conferma errori | 0           | bit7                            | 1 = avviso presente                  | 0     |  |  |  |  |
| bit8                   | Riservato                             | 0           | bit8                            | 1 = valore di riferimento di velocit | 0     |  |  |  |  |
| bit9                   | Riservato                             | 0           | bit9                            | 1 = controllo richiesto              | 0     |  |  |  |  |
| bit10                  | 1 = controllo dal PLC                 | 0           | bit10                           | 1 = valore confronto f o n raggiun   | 0     |  |  |  |  |
| bit11                  | 1 = inversione del valore di riferim  | 0           | bit11                           | 1 = limite I, M o P raggiunto        | 0     |  |  |  |  |
| bit12                  | Riservato                             | 0           | bit12                           | 1 = apertura del freno di staziona   | 0     |  |  |  |  |
| bit13                  | Riservato                             | 0           | bit13                           | 1 = nessun avviso di surriscaldam    | 0     |  |  |  |  |
| bit14                  | Riservato                             | 0           | bit14                           | 1 = rotazione motore in senso ora    | 0     |  |  |  |  |
| bit15                  | Riservato                             | 0           | bit15                           | 1 = nessun avviso, sovraccarico t    | 0     |  |  |  |  |

## Telegrammi supportati

SINAMICS V90 PN supporta i telegrammi standard e i telegrammi Siemens per la modalità di regolazione della velocità. Con il parametro p0922 si può selezionare il telegramma desiderato. Vedere la tabella seguente per i dettagli.

Dal punto di vista dell'azionamento, i dati di processo ricevuti rappresentano le parole di ricezione, mentre i dati di processo da trasmettere sono le parole di invio.

| Telegramma             | Numero massimo di PZD | Descrizione     |             |
|------------------------|-----------------------|-----------------|-------------|
|                        | Parola di ricezione   | Parola di invio |             |
| Telegramma standard 1  | 2                     | 2               | p0922 = 1   |
| Telegramma standard 2  | 4                     | 4               | p0922 = 2   |
| Telegramma standard 3  | 5                     | 9               | p0922 = 3   |
| Telegramma standard 5  | 9                     | 9               | p0922 = 5   |
| Telegramma Siemens 102 | 6                     | 10              | p0922 = 102 |
| Telegramma Siemens 105 | 10                    | 10              | p0922 = 105 |

Un PZD = una parola

Il telegramma 5 e il telegramma 105 si possono usare solo quando il V90 PN si collega al SIMATIC S7-1500.

4.2 Impostazione PROFINET

## Telegrammi standard

| Telegra<br>mma                | 1                |               | 2          |        | 3          |              | 5          |              | 102        |            | 105        |            |
|-------------------------------|------------------|---------------|------------|--------|------------|--------------|------------|--------------|------------|------------|------------|------------|
| Classe di<br>applicazi<br>one | 1                |               | 1          |        | 1, 4       |              | 4          |              | 1, 4       |            | 4          |            |
| PZD1                          | STW1             | ZSW1          | STW1       | ZSW1   | STW1       | ZSW1         | STW1       | ZSW1         | STW1       | ZSW1       | STW1       | ZSW1       |
| PZD2                          | NRIF_<br>A       | NIST_<br>A    | NRIF_<br>B | NIST_B | NRIF_<br>B | NIST_B       | NRIF_<br>B | NIST_B       | NRIF_<br>B | NIST_B     | NRIF_<br>B | NIST_<br>B |
| PZD3                          | $\bigtriangleup$ |               |            |        |            |              |            |              |            |            |            |            |
| PZD4                          |                  |               | STW2       | ZSW2   | STW2       | ZSW2         | STW2       | ZSW2         | STW2       | ZSW2       | STW2       | ZSW2       |
| PZD5                          | la da            | ø             |            |        | G1_ST<br>W | G1_ZS<br>W   | G1_ST<br>W | G1_ZS<br>W   | MOMR<br>ED | MELD<br>W  | MOMR<br>ED | MELD<br>W  |
| PZD6                          | egramm<br>NET    | ramma<br>INET |            |        |            | G1_XIS<br>T1 | XERR       | G1_XIS<br>T1 | G1_ST<br>W | G1_ZS<br>W | G1_ST<br>W | G1_ZS<br>W |
| PZD7                          | tele<br>ROFI     | eleg<br>ROF   |            |        |            |              |            |              |            | G1_XIS     | XERR       | G1_XI      |
| PZD8                          | PF               | PF<br>PF      |            |        |            | G1_XIS       | KPC        | G1_XIS       |            | T1         |            | ST1        |
| PZD9                          | icez             | Ĺ             |            |        |            | T2           |            | T2           |            | G1_XIS     | KPC        | G1_XI      |
| PZD10                         | Ř                |               |            |        |            |              |            |              |            | T2         |            | ST2        |

## 4.2.2 Configurazione della rete

Questa funzione è disponibile solo nella modalità online. Si può configurare questa funzione nel pannello seguente:

| Mod.regol.velocità                                                                                                    |                                                      |                       |                             |  |
|----------------------------------------------------------------------------------------------------|------------------------------------------------------|-----------------------|-----------------------------|--|
| Nome stazione PN 0 / 239 Nota: In inglese sono a minuscole (a~z) e i car                                                                                                    | ammessi solo numeri (0~9), lettere<br>atteri (- e .) | Nome di stazione PN a | attiva 4                    |  |
| Protoc. IP                                                                                                    | ୭                                                    | Protoc. IP attivo     | 6                           |  |
| Indir. IP PN                                                                                                    |                                                      | Indir. IP PN          | 192 . 168 . 0 . 119         |  |
| Subnet mask PN                                                                                                    | 255 . 255 . 255 . 0                                  | Subnet mask PN        | 255 . 255 . 255 . 0         |  |
| Gateway predef. PN                                                                                                    | 0.0.0.0                                              | Gateway predef. PN    | 0.0.0.0                     |  |
|                                                                                                    |                                                      | Indir. MAC PN         | 00 - 00 - 00 - 00 - 00 - 00 |  |
| Salva e attiva il nome f                                                                                                    | PN e il protocollo IP                                | 1                     |                             |  |
| Salva e attiva                                                                                                    | 3                                                    |                       |                             |  |
| Nota:                                                                                                    |                                                      |                       |                             |  |
| <ol> <li>La configurazione di rete si attiva facendo clic sul pulsante "Salva e attiva" e riavviando quindi l'azionamento.</li> <li>La rete si può configurare tramite TIA Portal o V-ASSISTANT.</li> <li>Se l'indirizzo IP è configurato in TIA Portal tramite "Imposta indirizzo IP nel progetto", il protocollo attivo viene sempre<br/>ricavato dall'impostazione TIA.</li> </ol> |                                                      |                       |                             |  |

In modalità online, l'indirizzo IP dell'azionamento collegato è visualizzato automaticamente nell'area "②". È possibile definire il nome PN della stazione nell'area "①". Si noti che sono ammessi solo numeri (da 0 a 9), lettere minuscole (da "a" a "z") e caratteri ("-" e ".") in inglese. Inoltre si può modificare l'indirizzo IP nell'area "②". Fare clic su "③" per salvare e attivare le impostazioni. Riavviare l'azionamento; il nome PN e l'indirizzo IP impostati diventano attivi e appaiono nelle aree "④" e "⑤".

#### Nota

Se sono stati configurati anche il protocollo IP e il portale TIA, il protocollo IP impostato nel portale TIA assume per primo la priorità e nell'area "⑤" viene visualizzato il protocollo IP attivo al momento.

# 4.3 Parametrizzazione

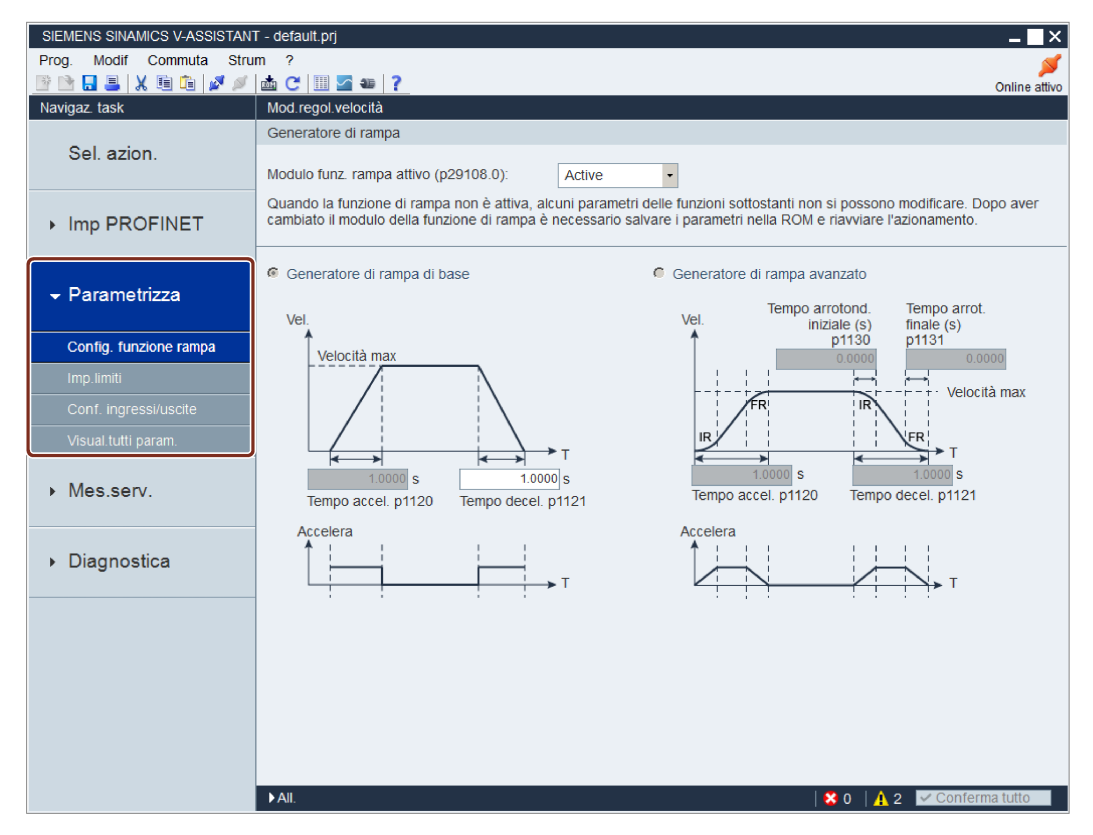

Vi sono in tutto quattro funzioni disponibili in modalità di regolazione S:

- Configurazione della funzione di rampa (Pagina 44)
- Impostazione dei limiti (Pagina 46)
- Configurazione di ingressi/uscite (Pagina 47)
- Visualizzazione di tutti i parametri (Pagina 49)

4.3 Parametrizzazione

## 4.3.1 Configurazione della funzione di rampa

## Funzione generatore di rampa

Il generatore di rampa è utilizzato per limitare l'accelerazione nel caso di modifiche brusche del valore di riferimento e così contribuisce a impedire sovraccarichi durante il funzionamento dell'azionamento.

Il tempo di rampa p1120 e il tempo di decelerazione p1121 possono essere utilizzati per impostare separatamente le rampe di accelerazione e di decelerazione. Ciò consente una transizione livellata in caso di modifiche del valore di riferimento.

| Generatore di rampa                            |          |            |   |      |
|------------------------------------------------|----------|------------|---|------|
|                                                |          |            |   |      |
| Modulo funz. rampa attivo (p29108.0):          | Active   |            | • |      |
| Quando la funzione di rampa non è attiva, alci | Inactive | $\bigcirc$ |   | iun: |
| cambiato il modulo della funzione di rampa è n | Active   | 2          |   | ра   |

Per attivare questa funzione, selezionare "②" dalla casella di riepilogo nella finestra soprastante oppure impostare prima il bit 0 di p29108 sul BOP. Controllare di aver regolarmente collegato il SINAMICS V90 PN al motore e che l'encoder funzioni normalmente; in caso contrario, il generatore di rampa verrà disabilitato a causa di anomalie (ad es. F31117 e F52983, ecc.), anche se appare come attivo nella finestra precedente. Per attivare la configurazione interna del generatore di rampa si deve ricollegare il motore e riavviare l'azionamento. Dopodiché si può continuare con uno dei due tipi di generatore di rampa.

Sono disponibili due tipi di generatore di rampa di base. È possibile specificare i parametri nei pannelli corrispondenti:

• Generatore di rampa di base

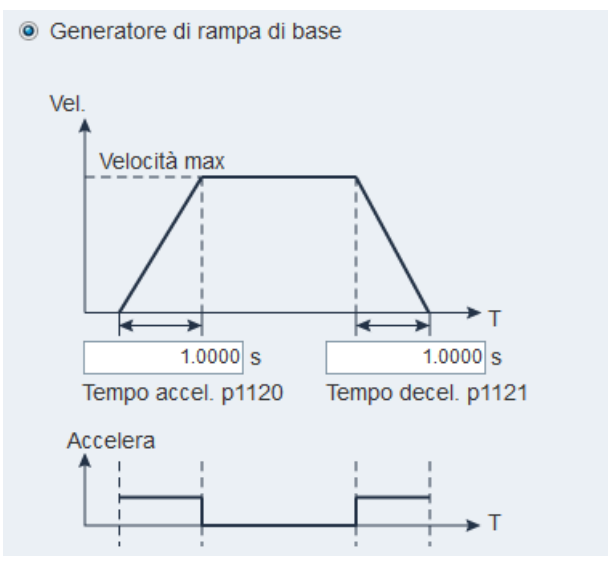

#### • Generatore di rampa avanzato

Generatore di rampa avanzato

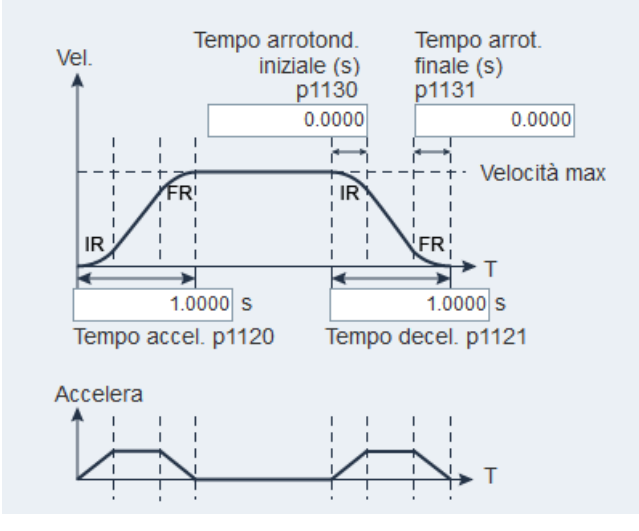

4.3 Parametrizzazione

## 4.3.2 Impostazione dei limiti

## 4.3.2.1 Limite di coppia

È possibile specificare i parametri corrispondenti nel pannello seguente:

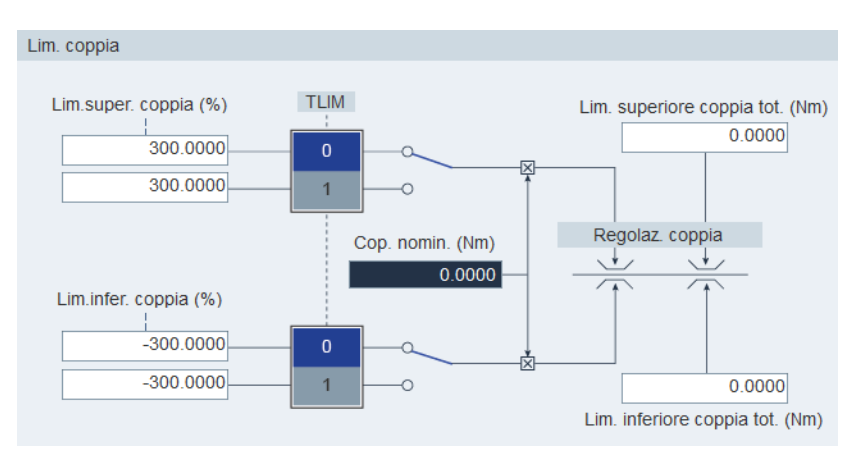

## Sorgente del limite di coppia

In totale sono disponibili due sorgenti per il limite di coppia. Se ne può selezionare una tramite il segnale di ingresso digitale TLIM:

| Ingresso digitale (TLIM) | Limite di coppia           |
|--------------------------|----------------------------|
| 0                        | Limite di coppia interno 1 |
| 1                        | Limite di coppia interno 2 |

Quando il valore di riferimento della coppia raggiunge il limite, la coppia è limitata al valore selezionato da TLIM.

#### Nota

Si può passare da una sorgente all'altra mentre il servoazionamento sta funzionando.

Vedere la sezione "Ingressi digitali (DI) (Pagina 53)" per maggiori informazioni sul segnale di ingresso digitale TLIM.

## Limite di coppia complessivo

Oltre alle quattro sorgenti citate in precedenza, è disponibile un limite di coppia generale. Il limite di coppia complessivo diventa attivo quando si verifica un arresto di emergenza (OFF3). In questo caso, il servoazionamento frena con una coppia massima.

## 4.3.2.2 Limite di velocità

## È possibile specificare i parametri corrispondenti nel pannello seguente:

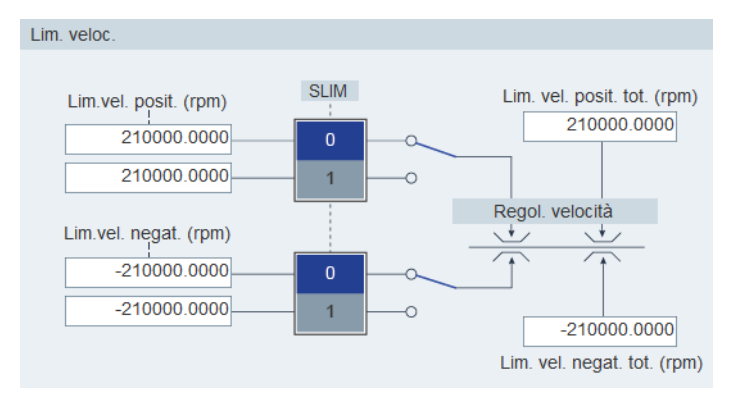

## Sorgente del limite di velocità

In totale sono disponibili due sorgenti per il limite di velocità. Se ne può selezionare una tramite il segnale di ingresso digitale SLIM:

| Ingresso digitale (SLIM) | Limite di velocità           |
|--------------------------|------------------------------|
| 0                        | Limite di velocità interno 1 |
| 1                        | Limite di velocità interno 2 |

#### Nota

Si può passare da una sorgente all'altra mentre il servoazionamento sta funzionando.

Quando il riferimento di velocità raggiunge il limite di velocità, viene emesso un allarme.

Vedere la sezione "Ingressi digitali (DI) (Pagina 53)" per maggiori informazioni sul segnale di ingresso digitale SLIM.

## Limite di velocità complessivo

Oltre ai precedenti quattro canali, è disponibile un limite di velocità generale.

## 4.3.3 Configurazione di ingressi/uscite

Sono disponibili due sottofunzioni:

- Ingressi digitali (DI) (Pagina 53)
- Uscite digitali (DO) (Pagina 54)

4.3 Parametrizzazione

## 4.3.3.1 Assegnazione di ingressi digitali

È possibile assegnare ingressi digitali nel seguente pannello:

| Mod.regol.velocità |             |      |      |      |      |
|--------------------|-------------|------|------|------|------|
| Ingr. digit.       | Usc. digit. |      |      |      |      |
| Porte              | d di        | DI 1 | DI 2 | DI 3 | DI 4 |
| RESET              |             | Ass. |      |      |      |
| TLIM               |             |      | Ass. |      |      |
| SLIM               |             |      |      |      |      |
| EMGS               |             |      |      |      |      |

In totale quattro segnali possono essere collegati liberamente a ingressi digitali; per maggiori informazioni vedere la sezione "Ingressi digitali (DI) (Pagina 53)".

Fare clic sulle celle con sfondo bianco nella tabella. Nella casella di riepilogo sono visualizzate due opzioni: **Assegna** e **Annulla**. Selezionare **"Assegna"** per collegare l'ingresso digitale al segnale corrispondente. La riga corrente diventa grigia. Altrimenti selezionare **"Annulla"** per eliminare il collegamento. La riga corrente viene visualizzata in bianco.

## 4.3.3.2 Assegnazione di uscite digitali

È possibile assegnare uscite digitali nel seguente pannello:

| Mod.regol.velocità       |      |      |      |      |
|--------------------------|------|------|------|------|
| Ingr. digit. Usc. digit. |      |      |      |      |
| Porte                    | DO 1 |      | DO 2 |      |
| RDY                      |      |      |      |      |
| FAULT                    |      | Ass. |      |      |
| ZSP                      |      |      |      |      |
| TLR                      |      |      |      |      |
| MBR                      |      |      |      |      |
| OLL                      |      |      | 1    | Ass. |
| RDY_ON                   |      |      |      |      |
| Abilita inv. DO          |      |      |      |      |
| 🗖 DO1                    | DO2  |      |      |      |

In totale è possibile collegare liberamente sette segnali a uscite digitali. Per maggiori informazioni, fare riferimento alla sezione "Uscite digitali (DO) (Pagina 54)".

Fare clic sulle celle con sfondo bianco nella tabella. Selezionare **"Assegna"** per collegare l'ingresso digitale al segnale corrispondente. La cella corrente diventa grigia.

## Inversione del segnale DO

È possibile invertire la logica di DO1 e DO2 selezionando le caselle di controllo nell'area successiva o impostando il bit 0 e il bit 1 del parametro p748.

| Abilita inv. DO |  |
|-----------------|--|
| DO1             |  |

Dopo aver invertito la porta DO, questa verrà preceduta dal simbolo "/" per segnalare che la logica del segnale assegnato a tale porta è stata invertita.

| Porte           | / DO 1 | / DO 2 |
|-----------------|--------|--------|
| RDY             |        |        |
| FAULT           | Ass.   |        |
| ZSP             |        |        |
| TLR             |        |        |
| MBR             |        |        |
| OLL             |        | Ass.   |
| RDY_ON          |        |        |
| Abilita inv. DO |        |        |
| DO1 DO2         | ]      |        |

## 4.3.4 Visualizzazione di tutti i parametri

Tutti i parametri modificabili possono essere configurati in questo campo:

| Filtro gr.: | Tutti param. | - Trova:                 |           | •     |              | Impost. fabbr. | Salva modif. |
|-------------|--------------|--------------------------|-----------|-------|--------------|----------------|--------------|
| Gr.         | N. parametro | Nome                     | Val.      | Un.   | Campo        | Impost. fabbr. | Tipo eff. 🔶  |
| Арр         | p29000       | ID motore                | 0         | N.A.  | [0,65535]    | 0              | immediatam.  |
| Арр         | p29001       | Inversione della direzi  | 0 : Di 🔹  | N.A.  |              | 0              | immediatam.  |
| Арр         | p29002       | Selezione visualizzazi   | 0 : N •   | N.A.  |              | 0              | immediatam.  |
| Арр         | p29003       | Modalità di regolazione  | 2:S •     | N.A.  |              | 2              | reset        |
| Арр         | p29005       | Soglia di allarme perc   | 100.0000  | %     | [1, 100]     | 100            | immediatam.  |
| Арр         | p29006       | Tensione della rete di   | 400       | V     | [200 , 480]  | 400            | immediatam.  |
| Dati        | r29018[0]    | Versione OA : Version    | 10000     | N.A.  |              |                | immediatam.  |
| Dati        | r29018[1]    | Versione OA : Version    | 11        | N.A.  |              |                | immediatam.  |
| Арр         | p29020[0]    | Ottimizzazione: fattore  | 18        | N.A.  | [1,35]       | 18             | immediatam.  |
| Арр         | p29020[1]    | Ottimizzazione: fattore  | 18        | N.A.  | [1,35]       | 18             | immediatam.  |
| Арр         | p29021       | Ottimizzazione: Selezi   | 0 : Bl •  | N.A.  |              | 0              | immediatam.  |
| Арр         | p29022       | Ottimizzazione: Rapp     | 1.0000    | N.A.  | [1, 10000]   | 1              | immediatam.  |
| Арр         | p29023       | Ottimizzazione: Config   | 0007H     | N.A.  |              | 7              | immediatam.  |
| Арр         | p29024       | Ottimizzazione: Config   | 004CH     | N.A.  |              | 76             | immediatam.  |
| Арр         | p29025       | Ottimizzazione: config   | 0004H     | N.A.  |              | 4              | immediatam.  |
| Арр         | p29026       | Ottimizzazione: durata   | 2000      | ms    | [0,5000]     | 2000           | immediatam.  |
| Арр         | p29027       | Ottimizzazione: rotazi   | 0         | N.A.  | [0, 3000]    | 0              | immediatam.  |
| Арр         | p29028       | Ottimizzazione: costa    | 7.5000    | ms    | [0,60]       | 7.5            | immediatam.  |
| Арр         | p29050[0]    | Limite di coppia super   | 300.0000  | %     | [-150, 300]  | 300            | immediatam.  |
| Арр         | p29050[1]    | Limite di coppia super   | 300.0000  | %     | [-150 , 300] | 300            | immediatam.  |
| Арр         | p29051[0]    | Limite di coppia inferi  | -300.0000 | %     | [-300 , 150] | -300           | immediatam.  |
| Арр         | p29051[1]    | Limite di coppia inferi  | -300.0000 | %     | [-300 , 150] | -300           | immediatam.  |
| Арр         | p29070[0]    | Limite di velocità posit | 210000    | 1/min | [0,210000]   | 210000         | immediatam.  |
| Арр         | p29070[1]    | Limite di velocità posit | 210000    | 1/min | [0,210000]   | 210000         | immediatam.  |
| Арр         | p29071[0]    | Limite di velocità neg   | -210000   | 1/min | [-210000,0]  | -210000        | immediatam.  |
| Арр         | p29071[1]    | Limite di velocità neg   | -210000   | 1/min | [-210000,0]  | -210000        | immediatam.  |
| App         | p29080       | Soglia di sovraccarico   | 100.0000  | %     | [10.300]     | 100            | immediatam.  |

| Campo                       | Descrizione                                                                                                    |  |
|-----------------------------|----------------------------------------------------------------------------------------------------|--|
| Filtro di gruppo            | Visualizza i parametri in base a gruppi diversi.                                                                                |  |
| Trova                       | Filtra la lista di parametri in base al testo immesso. Il filtro viene eseguito una volta che si è immesso il testo desiderato. |  |
| Impostazione di<br>fabbrica | Il pulsante seguente permette di ripristinare tutti i parametri alle impostazioni di fabbrica:<br>Impost. fabbr.                |  |
|                             | Per maggiori informazioni, fare riferimento alla sezione "Strumenti -> Impostazione di fabbrica (Pagina 27)".                   |  |

4.3 Parametrizzazione

| Campo           | Descrizione                                                                                                    |  |  |  |  |  |
|-----------------|----------------------------------------------------------------------------------------------------|--|--|--|--|--|
| Salva modifiche | Si può fare clic sul pulsante seguente per salvare le modifiche rispetto alle<br>impostazioni predefinite/di fabbrica in un file .html che potrà essere utilizzato<br>ulteriormente per scopi di documentazione o come riferimento per la messa in<br>servizio del BOP.<br>Salva modif.                                                                                                    |  |  |  |  |  |
|                 | Salvare nella finestra seguente:                                                                                                    |  |  |  |  |  |
|                 |                                                                                                    |  |  |  |  |  |
|                 | Search Project                                                                                                    |  |  |  |  |  |
|                 |                                                                                                    |  |  |  |  |  |
|                 | A Name Date modified Type                                                                                                    |  |  |  |  |  |
|                 | Favorites     Pacton     Destron     Destron     Destron     Type     Type |  |  |  |  |  |
|                 | Downloads                                                                                                    |  |  |  |  |  |
|                 | 🖳 Recent Places                                                                                                    |  |  |  |  |  |
|                 | <ul> <li>➢ Libraries</li> <li>➢ Documents</li> <li>➢ Music</li> <li>➢ Pictures</li> <li>☑ Videos</li> </ul>                                                                                                    |  |  |  |  |  |
|                 | Computer                                                                                                    |  |  |  |  |  |
|                 | File name: Export_Parameters.html                                                                                                    |  |  |  |  |  |
|                 | Save as type: html files (*.html)                                                                                                    |  |  |  |  |  |
|                 |                                                                                                    |  |  |  |  |  |
|                 | Hide Folders                                                                                                    |  |  |  |  |  |
|                 |                                                                                                    |  |  |  |  |  |
|                 | ①: La posizione predefinita è: xxx/Siemens/V-ASSISTANT/Project.                                                                                                    |  |  |  |  |  |
|                 | xxx: directory principale di installazione di SINAMICS V-ASSISTANT                                                                                                    |  |  |  |  |  |
|                 | (2): E disponibile solo il formato .html.                                                                                                    |  |  |  |  |  |
| Tabella         | Tutti i parametri sono visualizzati con le informazioni seguenti:                                                                                                    |  |  |  |  |  |
|                 | • Gruppo                                                                                                    |  |  |  |  |  |
|                 | Numero di parametro                                                                                                    |  |  |  |  |  |
|                 | Nome                                                                                                    |  |  |  |  |  |
|                 | • Valore                                                                                                    |  |  |  |  |  |
|                 |                                                                                                    |  |  |  |  |  |
|                 | • Campo                                                                                                    |  |  |  |  |  |
|                 | Impostazione di fabbrica                                                                                                    |  |  |  |  |  |
|                 |                                                                                                    |  |  |  |  |  |
|                 | Nella colonna dei valori correlati, i valori su sfondo bianco sono modificabili                                                                                                    |  |  |  |  |  |
|                 |                                                                                                    |  |  |  |  |  |

## 4.4.1 Test dell'interfaccia

## 4.4.1.1 Simulazione I/O

Quando SINAMICS V-ASSISTANT funziona in modalità online, è possibile visualizzare lo stato I/O nel pannello seguente:

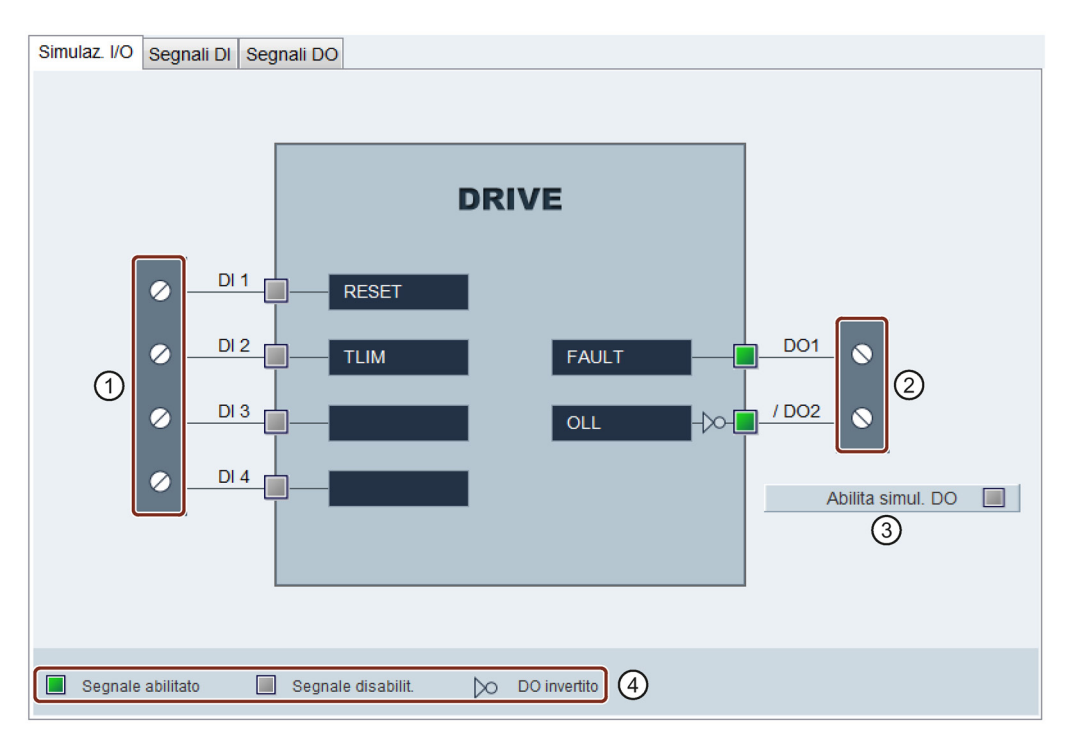

| Area | Elemento                                                                                                    | Descrizione                                                                    |  |
|------|----------------------------------------------------------------------------------------------------|--------------------------------------------------------------------------------|--|
| 1    | DI1~DI4                                                                                                    | Ogni ingresso digitale può essere collegato a uno dei quattro segnali interni. |  |
|      | Nota:                                                                                                    |                                                                                |  |
|      | Per informazioni dettagliate sul nume digitali (DI) (Pagina 53)".                                                                                                    | ero e la definizione dei segnali, vedere la sezione "Ingressi                  |  |
| 2    | DO1~DO6 Ogni uscita digitale può essere collegata liberament uno dei sette segnali interni.                                                                                 |                                                                                |  |
|      | Nota:<br>DO1 e DO2 possono essere invertiti. Per informazioni dettagliate sul numero e la definizione<br>dei segnali, vedere la sezione "Uscite digitali (DO) (Pagina 54)". |                                                                                |  |
|      |                                                                                                    |                                                                                |  |

| 3 | Abilita | a simul. DO 📃          | Fare clic su questo pulsante per attivare la simulazione<br>DO. Per disattivare questa funzione fare clic sul pulsante<br>seguente:<br>Disabilita simul. DO |
|---|---------|------------------------|----------------------------------------------------------------------------------------------------|
| 4 |         | Il segnale è abilitato | Prima che DO sia invertito:                                                                                                    |
|   |         |                        | sull'ingresso/uscita digitale.                                                                                                    |
|   |         |                        | Dopo che DO è stato invertito:                                                                                                    |
|   |         |                        | Indica che la bassa tensione (o 0 logico) si trova sull'ingresso/uscita digitale.                                                                           |
|   |         | Il segnale è           | Prima che DO sia invertito:                                                                                                    |
|   |         | disabilitato           | Indica che la bassa tensione (o 0 logico) si trova sull'ingresso/uscita digitale.                                                                           |
|   |         |                        | Dopo che DO è stato invertito:                                                                                                    |
|   |         |                        | Indica che l'alta tensione (o 1 logico) si trova sull'ingresso/uscita digitale.                                                                             |
|   | $\sim$  | DO invertito           | Indica che la logica del DO è invertita.                                                                                                    |
|   |         |                        | Dopo che DO è stato invertito, la porta DO verrà preceduta dal simbolo "/".                                                                                 |

#### Nota

- Questa funzione non è disponibile, ma può essere visualizzata in modalità offline.
- Lo stato di ogni indicatore è aggiornato ogni 0,5 s.
- Il collegamento del segnale può essere modificato a piacere. Per maggiori informazioni, fare riferimento alla sezione "Configurazione di ingressi/uscite (Pagina 47)".

## Segnali DI

Nel pannello seguente è possibile visualizzare il nome, la descrizione e il valore dei singoli segnali DI:

| Simulaz. I/O | Segnali DI | Segnali DO                                                    |      |
|--------------|------------|---------------------------------------------------------------|------|
| Nome segn.   |            | Descrizione                                                   | Val. |
| RESET        |            | Reset all.                                                    | 0    |
| CWL          |            | Lim. sovracorsa senso orario (limite pos.)                    | 1    |
| CCWL         |            | Lim. sovracorsa senso antiorario (limite neg.)                | 1    |
| TLIM         |            | Selez. limite coppia                                          | 0    |
| REF          |            | Imposta punto rif. con ingr. digitale o ingr. camma di rif. p | 0    |
| SREF         |            | Accostamento al punto di riferim. avviato da segnale SREF     | 0    |
| SLIM         |            | Selezione lim. veloc.                                         | 0    |
| EMGS         |            | Arresto emerg.                                                | 1    |

## Segnali DO

Nel pannello seguente è possibile visualizzare il nome, la descrizione e il valore dei singoli segnali DO:

| Simulaz. I/O       | Segnali DI                | Segnali DO                  |      |
|--------------------|---------------------------|-----------------------------|------|
| Nome segn.         |                           | Descrizione                 | Val. |
| RDY                |                           | Stato Servo On              | 0    |
| FAULT              |                           | Si è verificata un'anomalia | 1    |
| INP In posizione 0 |                           |                             | 0    |
| ZSP V              |                           | Velocità zero               | 1    |
| TLR                |                           | Limite di coppia raggiunto  | 0    |
| MBR                |                           | Guasto motore               | 1    |
| OLL                |                           | Livello sovraccarico        | 0    |
| REFOK              |                           | 0                           |      |
| RDY_ON             | OY_ON Pronto per servo On |                             |      |

## 4.4.1.2 Ingressi digitali (DI)

È possibile assegnare al massimo quattro segnali di ingresso digitali interni al servoazionamento SINAMICS V90 PN. Per maggiori informazioni su questi segnali, fare riferimento alla seguente tabella:

| Nome  | Тіро    | Descrizione                                                                                                  |  |  |
|-------|---------|----------------------------------------------------------------------------------------------------|--|--|
| RESET | Fronte  | Reset allarmi                                                                                                |  |  |
|       | 0→1     | • 0→1: Reset allarmi                                                                                         |  |  |
| TLIM  | Livello | Selezione del limite di coppia                                                                               |  |  |
|       |         | Con il segnale di ingresso digitale TLIM si possono selezionare due sorgenti del limite di coppia interno.   |  |  |
|       |         | • 0 = limite di coppia interno 1                                                                             |  |  |
|       |         | <ul> <li>1 = limite di coppia interno 2</li> </ul>                                                           |  |  |
| SLIM  | Livello | Selezione del limite di velocità                                                                             |  |  |
|       |         | Con il segnale di ingresso digitale SLIM si possono selezionare due sorgenti del limite di velocità interno. |  |  |
|       |         | <ul> <li>0 = limite di velocità interno 1</li> </ul>                                                         |  |  |
|       |         | 1 = limite di velocità interno 2                                                                             |  |  |
| EMGS  | Livello | Arresto di emergenza                                                                                         |  |  |
|       |         | • 0 = arresto di emergenza                                                                                   |  |  |
|       |         | <ul> <li>1 = servoazionamento pronto al funzionamento</li> </ul>                                             |  |  |

#### Navigazione task

4.4 Messa in servizio

## Cablaggio

Gli ingressi digitali supportano i tipi di cablaggio PNP e NPN. Gli schemi seguenti forniscono informazioni più dettagliate:

Servoazionamento

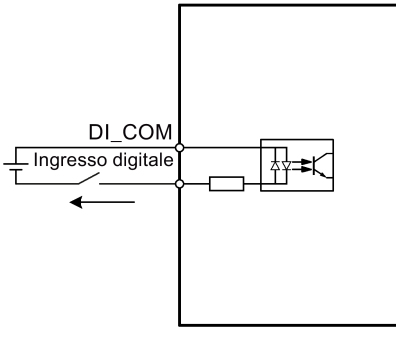

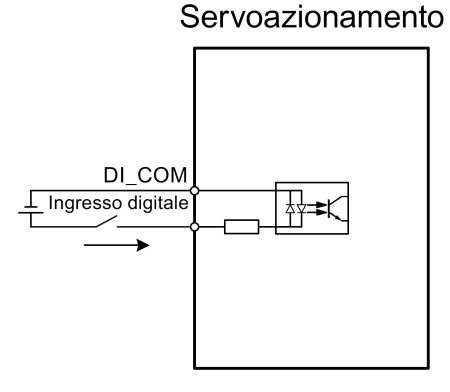

Cablaggio NPN

Cablaggio PNP

## 4.4.1.3 Uscite digitali (DO)

È possibile assegnare al massimo sette segnali di uscita digitali interni al servoazionamento SINAMICS V90 PN. Per maggiori informazioni su questi segnali, fare riferimento alla seguente tabella:

| Nome  | Descrizioni                                                                                                    |  |  |  |  |  |
|-------|----------------------------------------------------------------------------------------------------|--|--|--|--|--|
| RDY   | Servo pronto                                                                                                    |  |  |  |  |  |
|       | 1: pronto al funzionamento                                                                                                    |  |  |  |  |  |
|       | <ul> <li>0: azionamento non pronto (si è verificato un allarme oppure manca il segnale di<br/>abilitazione)</li> </ul>                                                                      |  |  |  |  |  |
| FAULT | Anomalia                                                                                                    |  |  |  |  |  |
|       | • 1: in stato di anomalia                                                                                                    |  |  |  |  |  |
|       | 0: nessuna anomalia                                                                                                    |  |  |  |  |  |
| ZSP   | Rilevamento velocità zero                                                                                                    |  |  |  |  |  |
|       | <ul> <li>1: la velocità del motore è uguale a o minore di zero (impostabile con il parametro<br/>p2161).</li> </ul>                                                                         |  |  |  |  |  |
|       | • 0: la velocità del motore è superiore a zero + isteresi (10 giri/min).                                                                                                    |  |  |  |  |  |
| TLR   | Limite di coppia raggiunto                                                                                                    |  |  |  |  |  |
|       | <ul> <li>1: la coppia generata ha quasi raggiunto (isteresi interna) il valore del limite di coppia<br/>positivo, del limite di coppia negativo o del limite di coppia analogico</li> </ul> |  |  |  |  |  |
|       | 0: la coppia generata non ha raggiunto il limite                                                                                                    |  |  |  |  |  |
| MBR   | Freno di stazionamento motore                                                                                                    |  |  |  |  |  |
|       | 1: il freno di stazionamento motore è chiuso                                                                                                    |  |  |  |  |  |
|       | 0: il freno di stazionamento motore è rilasciato                                                                                                    |  |  |  |  |  |
|       | <b>Nota</b> : MBR è solo un segnale di stato perché la regolazione e l'alimentazione del freno di stazionamento motore avvengono tramite morsetti separati.                                 |  |  |  |  |  |

| Nome   | Descrizioni                                                                                                    |  |  |  |  |
|--------|----------------------------------------------------------------------------------------------------|--|--|--|--|
| OLL    | _ivello di sovraccarico raggiunto                                                                                                    |  |  |  |  |
|        | <ul> <li>1: il motore ha raggiunto il livello di sovraccarico di uscita parametrizzabile (p29080)<br/>in % della coppia nominale, valore predefinito: 100%, max: 300%)</li> </ul> |  |  |  |  |
|        | 0: il motore non ha raggiunto il livello di sovraccarico                                                                                                    |  |  |  |  |
| RDY_ON | Pronto per Servo On                                                                                                    |  |  |  |  |
|        | 1: pronto per Servo On                                                                                                    |  |  |  |  |
|        | • 0: azionamento non pronto per Servo On (si verifica un'anomalia o manca l'alimentazione principale, oppure STW1.1 e STW1.2 non sono impostate a 1)                              |  |  |  |  |
|        | <b>Nota:</b> Una volta che l'azionamento è in stato Servo On, il segnale resta a 1 a meno che non si verifichino le anomalie di cui sopra.                                        |  |  |  |  |

## Cablaggio

Le uscite digitali supportano i tipi di cablaggio PNP e NPN. Gli schemi seguenti forniscono informazioni più dettagliate:

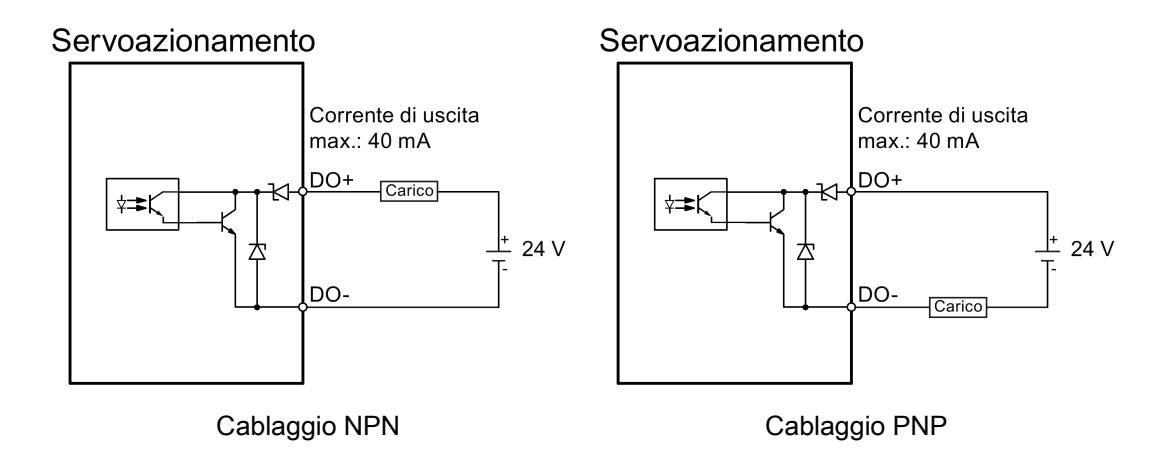

## 4.4.2 Test del motore

4.4.2.1 Jog

Vedere la sezione "Jog (Pagina 38)" per maggiori informazioni sulla funzione Jog.

## 4.4.3 Ottimizzazione del convertitore di frequenza

È possibile scegliere la modalità di ottimizzazione desiderata tramite le schede nel pannello seguente:

Param. di regol. 1 puls. di reg. autom. Reg.autom.tempo reale

#### Modalità di ottimizzazione automatica

SINAMICS V90 PN supporta due modalità di ottimizzazione automatica: quella one-button e quella in tempo reale. La funzione di ottimizzazione automatica è in grado di ottimizzare i parametri di regolazione calcolando il momento di inerzia del carico della macchina (p29022) e impostando automaticamente i necessari parametri del filtro di corrente per sopprimere la risonanza meccanica. È possibile cambiare le prestazioni dinamiche del sistema impostando fattori dinamici differenti.

- Ottimizzazione automatica "one-button"
  - L'ottimizzazione automatica one-button valuta il momento di inerzia del carico della macchina e le caratteristiche meccaniche con dei comandi di movimento interni. Per raggiungere l'efficienza desiderata, si può ripetere più volte il processo prima di comandare l'azionamento con il controllore sovraordinato. La velocità massima è limitata da quella nominale.
- Ottimizzazione automatica in tempo reale
  - L'ottimizzazione automatica in tempo reale valuta automaticamente il momento di inerzia del carico della macchina mentre l'azionamento è comandato dal controllore sovraordinato. Dopo l'abilitazione Servo On (SON), la funzione di ottimizzazione automatica in tempo reale resta attiva per il servoazionamento. Se non è necessario valutare continuamente il momento di inerzia del carico, è possibile disabilitare questa funzione quando le prestazioni del sistema sono accettabili.

## 4.4.3.1 Ottimizzazione automatica "one-button"

#### Nota

Prima di utilizzare la regolazione automatica one-button, portare il servomotore al centro della posizione meccanica per evitare il finecorsa di posizione.

Con l'ottimizzazione automatica one-button il servoazionamento può valutare automaticamente il rapporto del momento di inerzia del carico.

#### Presupposti per l'ottimizzazione automatica one-button

- Il rapporto del momento di inerzia del carico non è conosciuto e deve essere valutato.
- Il motore può girare in senso orario e antiorario.
- La posizione di rotazione del motore (p29027 stabilisce che un giro è pari a 360 gradi) è abilitata dalla macchina.
  - Per un motore con encoder assoluto: la limitazione di posizione è definita da p29027
  - Per un motore con encoder incrementale: il motore deve poter ruotare liberamente per due giri all'inizio dell'ottimizzazione

Eseguire le seguenti operazioni per avvalersi della funzionalità di ottimizzazione automatica "one-button":

1. Selezionare il fattore di dinamica nell'area seguente:

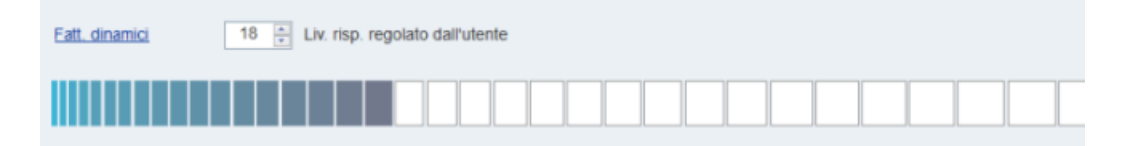

Per informazioni dettagliate su come selezionare il fattore di dinamica, vedere il capitolo "Ottimizzazione automatica one-button" in SINAMICS V90, SIMOTICS S-1FL6 Istruzioni operative.

2. Configurare il segnale di prova nell'area seguente:

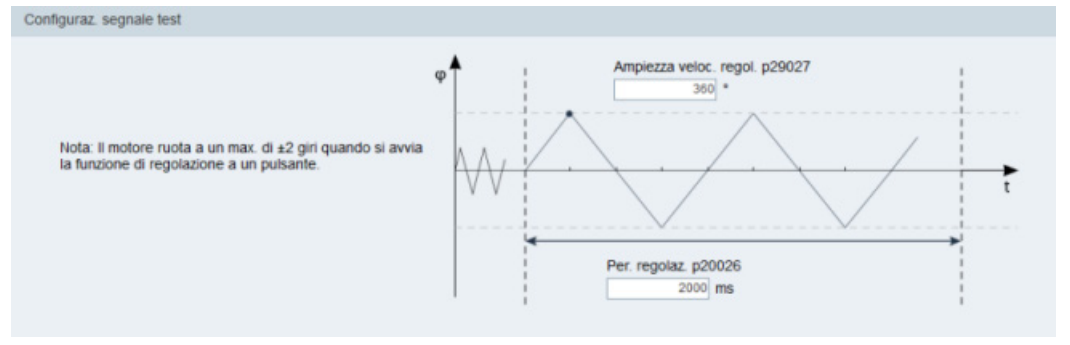

#### Nota:

l'ampiezza di posizione consigliata (p29027) è 360°.

3. Fare clic sul pulsante seguente per configurare i parametri per la funzione di ottimizzazione automatica one-button.

Impost. avanzate

4. Impostare i parametri nella finestra sottostante:

| Impost. avan                                                                                                    | zate                                                                                     |            |        |          |                                          |   |
|----------------------------------------------------------------------------------------------------|------------------------------------------------------------------------------------------|------------|--------|----------|------------------------------------------|---|
| p29023 Ottimizzazione: Configurazione Ottimizzazione con un solo tasto p29025 Ottimizzazione: configurazione generale |                                                                                          |            |        |          |                                          |   |
| Mas. bit                                                                                                    | Descrizione                                                                              | Val.       |        | Mas. bit | Descrizione                              | V |
| Bit 0                                                                                                    | Imposta guadagno loop numero di giri                                                     | <b>V</b>   |        | Bit 0    | Regolatore PD in caso di inerzia del car | [ |
| Bit 1                                                                                                    | Modifica parametro filtro loop punto di r                                                | <b>V</b>   |        | Bit 1    | Riduci guadagno a basso numero di giri   | [ |
| Bit 2                                                                                                    | Attiva/disattiva valutatore inerzia                                                      | 1          |        | Bit 2    | Adattamento del carico Kp                | [ |
| Bit 3                                                                                                    |                                                                                          |            |        | Bit 3    | Precomando di numero di giri             | [ |
| Bit 4                                                                                                    |                                                                                          |            |        | Bit 4    | Precomando coppia                        | [ |
| Bit 5                                                                                                    |                                                                                          |            |        | Bit 5    | Adatta accelerazione massima             | [ |
| Bit 6                                                                                                    |                                                                                          |            |        |          |                                          |   |
| Bit 7                                                                                                    | Interpolazione di multi-asse                                                             |            |        |          |                                          |   |
| p29022 Ott<br>p29028 Ott                                                                                              | imizzazione: Rapporto tra momento di inerzi<br>imizzazione: costante di tempo precomando | a totale e | e moto | re       | 1.000 7.500                              |   |
|                                                                                                    |                                                                                          |            |        |          | OK Ann.                                  |   |

#### Nota:

Il rapporto del momento d'inerzia di carico della macchina (p29022) si può impostare nei modi seguenti:

- Digitandolo manualmente se il rapporto del momento d'inerzia di carico della macchina è noto
- Stimando il rapporto del momento d'inerzia di carico della macchina con l'ottimizzazione automatica one-button (p29023.2 = 1). Una volta eseguita l'ottimizzazione automatica one-button e ottenuto un valore stabile di p29022, si può arrestare la valutazione impostando p29023.2 = 0.

Il parametro p29028 è disponibile quando è attivata la funzione di interpolazione multiasse (p29023.7 = 1). Se gli assi sono utilizzati come assi di interpolazione, occorre impostare per loro le stesse costanti di tempo del precomando (p29028).

Quando la funzione di ottimizzazione automatica è disabilitata (p29021 = 0), i parametri nella finestra delle impostazioni avanzate vanno impostati con cura.

5. Fare clic sul pulsante seguente per abilitare la funzione dopo aver impostato i parametri.

Abilita reg. autom. un puls.

6. Fare clic su questo pulsante per avviare l'ottimizzazione.

| Servo On |  |
|----------|--|
|----------|--|

| 7. A ottimizzazione completata si apre la finestra con | risultati dell'ottimizzazione. |
|--------------------------------------------------------|--------------------------------|
|--------------------------------------------------------|--------------------------------|

| Conferma risultato |                                                 |         |         |          |
|--------------------|-------------------------------------------------|---------|---------|----------|
| Nome               | Descrizione                                     | Val.    | Vecchio | Un.      |
| p29022             | Ottimizzazione: Rapporto tra momento di         | 2.045   | 2.035   | N.A.     |
| p29110[0]          | Guadagno dell'anello di posizione :             | 3.000   | 3.007   | 1000/min |
| p29111             | Fattore di precomando di velocità (Feed         | 0.000   | 0.000   | %        |
| p29120[0]          | Guadagno dell'anello di velocità : Guadagno     | 1.375   | 1.375   | Nms/rad  |
| p29121[0]          | Tempo integrale dell'anello di velocità :       | 12.581  | 12.557  | ms       |
| p1414              | Filtro del valore di riferimento del numero di  | 1       | 1       | N.A.     |
| p1415              | Filtro del valore di riferimento del numero di  | 2       | 2       | N.A.     |
| p1417              | Filtro del val. di rif. num. di giri 1, freq.   | 100.000 | 100.000 | Hz       |
| p1418              | Filtro del val. di rif. numero di giri 1,       | 0.900   | 0.900   | N.A.     |
| p1419              | Filtro del val. di rifer. num. di giri 1, freq. | 100.000 | 100.000 | Hz       |
| p1420              | Filtro del val. di rifer. num. di giri 1,       | 0.900   | 0.900   | N.A.     |

Premere questo pulsante per applicare il risultato dell'ottimizzazione.

Accet.

Premere questo pulsante per annullare il risultato dell'ottimizzazione.

Annul.

8. Copiare i parametri ottimizzati da RAM a ROM per salvarli dopo aver completato l'ottimizzazione e aver raggiunto prestazioni accettabili dell'azionamento.

#### Nota

Dopo Servo On il motore si avvia con il segnale di prova.

Una volta completato correttamente il processo di ottimizzazione automatica one-button, il parametro p29021 viene impostato automaticamente a 0. Si può anche impostare il parametro p29021 a 0 prima di Servo On per interrompere l'ottimizzazione automatica onebutton. Prima di salvare i parametri nel convertitore, accertarsi che p29021 sia passato a 0.

#### Nota

Non utilizzare la funzione JOG quando si utilizza la funzione di ottimizzazione automatica one-button.

#### Nota

Dopo aver attivato l'ottimizzazione automatica one-button, gli unici stati operativi ammessi sono Servo Off e arresto di emergenza.

#### Nota

Dopo aver attivato l'ottimizzazione automatica one-button, non modificare altri parametri di controllo/filtro relativi alla regolazione automatica in quanto questi parametri potrebbero essere impostati automaticamente dalla funzione e le modifiche non sarebbero accettate.

#### Nota

L'ottimizzazione automatica one-button può provocare modifiche dei parametri di regolazione. Quando la rigidità del sistema è bassa, può verificarsi una situazione in cui quando è impostato EMGS = 0, il motore richiederà molto tempo prima di effettuare un arresto di emergenza.

#### Soppressione della risonanza con l'ottimizzazione automatica "one-button" (p29021=1, p29023.1=1)

La funzione di soppressione della risonanza si usa insieme a quella di ottimizzazione automatica one-button. Questa funzione è attivata di default,

ma si può attivare/disattivare con il bit 1 di p29023.

Prima di utilizzare la funzione di soppressione della risonanza con l'ottimizzazione automatica one-button, controllare che il carico sia montato come previsto e che il servomotore possa ruotare liberamente. Appena completato il processo di ottimizzazione automatica one-button, il servoazionamento imposta automaticamente i seguenti parametri rilevanti per il filtro taglia-banda in base alla caratteristica attuale della macchina. Si possono attivare al massimo quattro filtri del valore di riferimento di corrente. Nella finestra dei risultati dell'ottimizzazione si possono verificare i seguenti parametri.

| Parametro | Campo di<br>valori | Valore<br>predefinito | Unità | Descrizione                                                                  |
|-----------|--------------------|-----------------------|-------|------------------------------------------------------------------------------|
| p1663     | 0,5 16000          | 1000                  | Hz    | Frequenza naturale del denominatore del filtro taglia-banda di corrente 2.   |
| p1664     | 0,001 10           | 0,3                   | -     | Attenuazione del denominatore del filtro taglia-<br>banda di corrente 2.     |
| p1665     | 0,5 16000          | 1000                  | Hz    | Frequenza naturale del numeratore del filtro taglia-<br>banda di corrente 2. |
| p1666     | 0,0 10             | 0,01                  | -     | Attenuazione del numeratore del filtro taglia-banda di corrente 2.           |
| p1668     | 0,5 16000          | 1000                  | Hz    | Frequenza naturale del denominatore del filtro taglia-banda di corrente 3.   |
| p1669     | 0,001 10           | 0,3                   | -     | Attenuazione del denominatore del filtro taglia-<br>banda di corrente 3.     |
| p1670     | 0,5 16000          | 1000                  | Hz    | Frequenza naturale del numeratore del filtro taglia-<br>banda di corrente 3. |
| p1671     | 0,0 10             | 0,01                  | -     | Attenuazione del numeratore del filtro taglia-banda di corrente 3.           |
| p1673     | 0,5 16000          | 1000                  | Hz    | Frequenza naturale del denominatore del filtro taglia-banda di corrente 4.   |
| p1674     | 0,001 10           | 0,3                   | -     | Attenuazione del denominatore del filtro taglia-<br>banda di corrente 4.     |
| p1675     | 0,5 16000          | 1000                  | Hz    | Frequenza naturale del numeratore del filtro taglia-<br>banda di corrente 4. |
| p1676     | 0,0 10             | 0,01                  | -     | Attenuazione del numeratore del filtro taglia-banda di corrente 4.           |

#### Nota

# Il filtro taglia-banda resta attivo quando la funzione di soppressione della risonanza viene attivato automaticamente.

Dopo l'ottimizzazione one-button si possono attivare al massimo quattro filtri. I filtri tagliabanda si possono disattivare impostando il parametro p1656:

## 4.4.3.2 Ottimizzazione automatica in tempo reale

#### Nota

In condizioni operative che impongono una coppia di disturbo improvvisa durante l'accelerazione/decelerazione o su una macchina con rigidità ridotta, l'ottimizzazione automatica potrebbe non funzionare correttamente. In questi casi, ricorrere all'ottimizzazione automatica one-button o manuale per ottimizzare l'azionamento.

Con l'ottimizzazione automatica in tempo reale, il servoazionamento può stimare automaticamente il rapporto del momento d'inerzia del carico e impostare i parametri di regolazione ottimali.

#### Presupposti per la regolazione automatica in tempo reale

- L'azionamento deve essere comandato dal controllore sovraordinato.
- Il momento di inerzia del carico corrente della macchina varia quando la macchina è in movimento verso altre posizioni.
- Accertarsi che il motore abbia molteplici accelerazioni e decelerazioni. È consigliato il comando passo-passo.
- La frequenza di risonanza meccanica varia quando la macchina è in funzione.

# Eseguire le seguenti operazioni per avvalersi della funzionalità di ottimizzazione automatica in tempo reale:

1. Selezionare il fattore di dinamica nell'area seguente:

| Eatt. dinamici | Liv. risp. regolato dall'utente |  |
|----------------|---------------------------------|--|
|                |                                 |  |

Per informazioni dettagliate su come selezionare il fattore di dinamica, vedere il capitolo "Ottimizzazione automatica in tempo reale" in SINAMICS V90, SIMOTICS S-1FL6 Istruzioni operative.

2. Fare clic sul pulsante seguente per configurare i parametri per la funzione di ottimizzazione automatica in tempo reale.

Impost. avanzate

- Impost. avanzate p29024 Ottimizzazione: Configurazione Ottim\_T\_reale p29025 Ottimizzazione: configurazione generale Val. Mas. bit Mas. bit Descrizione Descrizione Regolatore PD in caso di inerzia del car. Bit 0 Bit 0 Bit 1 Riduci guadagno a basso numero di giri Attiva/disattiva valutatore inerzia 1 Adattamento del carico Kp Bit 2 Bit 2 7 Bit 3 Valutatore inerzia cicl./ una volta Bit 3 Precomando di numero di giri Bit 4 Precomando coppia Bit 5 Adatta accelerazione massima Filtro risonanza adattativo V Bit 6 Bit 7 Interpolazione di multi-asse p29022 Ottimizzazione: Rapporto tra momento di inerzia totale e motore p29028 Ottimizzazione: costante di tempo precomando
- Impostare i parametri nella finestra sottostante: 3.

#### Nota:

Il rapporto del momento d'inerzia di carico della macchina (p29022) si può impostare nei modi sequenti:

- Digitandolo manualmente se il rapporto del momento d'inerzia di carico della macchina è noto
- Usando direttamente il rapporto del momento di inerzia di carico stimato dalla funzione di ottimizzazione automatica one-button
- Stimando il rapporto del momento d'inerzia di carico della macchina con • l'ottimizzazione automatica in tempo reale (p29024.2 = 1). Una volta ottenuto un valore stabile di p29022, si può interrompere la valutazione impostando p29024.2 = 0.

Il parametro p29028 è disponibile quando è attivata la funzione di interpolazione multiasse (p29024.7 = 1). Se gli assi sono utilizzati come assi di interpolazione, occorre impostare per loro le stesse costanti di tempo del precomando (p29028).

Quando la funzione di ottimizzazione automatica è disabilitata (p29021 = 0), i parametri nella finestra delle impostazioni avanzate vanno impostati con cura.

4. Fare clic sul pulsante seguente per avviare l'ottimizzazione dopo aver impostato i parametri.

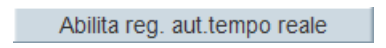

5. Eseguire Servo On per l'azionamento con il controllore sovraordinato e avviare l'ottimizzazione.

Per avviare il motore si può optare ad esempio per questa tecnica: Abilitare Servo On per l'azionamento con Jog.

| Jog |          |  |
|-----|----------|--|
|     |          |  |
|     | Servo On |  |
|     |          |  |

Immettere la velocità del motore e premere il tasto di direzione per far partire il motore.

| Jog | 1             |                  |                   |                        |
|-----|---------------|------------------|-------------------|------------------------|
|     |               |                  |                   |                        |
|     | Servo Off     | ]                |                   |                        |
|     |               |                  |                   |                        |
|     | Vel. 100 rp   | m 5 C            |                   |                        |
|     |               |                  |                   |                        |
|     | Vel.att (rpm) | Coppia att. (Nm) | Corrente att. (A) | Fattore util. att. (%) |
|     | -0. 075       | 0.000            | 0.000             | 0. 021                 |
|     |               |                  |                   |                        |

- 6. Per ottenere le prestazioni desiderate del sistema è possibile modificare i fattori di dinamica o i rispettivi parametri di configurazione in fase di ottimizzazione.
- 7. Se le prestazioni dell'azionamento sono accettabili, disabilitare la funzione di ottimizzazione con Servo Off e impostare p29021 = 0.
- 8. Copiare i parametri ottimizzati dalla RAM alla ROM per salvarli.

# Soppressione della risonanza con l'ottimizzazione automatica in tempo reale (p29021=3, p29024.6=1)

La funzione di soppressione della risonanza si usa insieme a quella di ottimizzazione automatica in tempo reale. Questa funzione è attivata di default,

Quando si utilizza la funzione di ottimizzazione automatica in tempo reale, si consiglia di disabilitare la funzione di soppressione della risonanza per migliorare le prestazioni dinamiche se la macchina è esente da fenomeni di risonanza.

La funzione si può attivare/disattivare con il bit 6 di p29024.

Se si opta per la soppressione di risonanza con ottimizzazione in tempo reale, il servoazionamento rileva in tempo reale la frequenza di risonanza e configura di conseguenza i seguenti parametri rilevanti per il filtro taglia-banda:

| Parametro | Campo di<br>valori | Valore<br>predefinito | Unità | Descrizione                                                                    |
|-----------|--------------------|-----------------------|-------|--------------------------------------------------------------------------------|
| p1663     | 0,5 16000          | 1000                  | Hz    | Frequenza naturale del denominatore del filtro taglia-<br>banda di corrente 2. |
| p1664     | 0,001 10           | 0,3                   | -     | Attenuazione del denominatore del filtro taglia-banda di corrente 2.           |
| p1665     | 0,5 16000          | 1000                  | Hz    | Frequenza naturale del numeratore del filtro taglia-<br>banda di corrente 2.   |
| p1666     | 0,0 10             | 0,01                  | -     | Attenuazione del numeratore del filtro taglia-banda di corrente 2.             |

## 4.4.3.3 Ottimizzazione manuale

Quando la funzione di ottimizzazione automatica non riesce ad ottenere i risultati previsti, è possibile disabilitarla impostando il parametro p29021 ed eseguendo manualmente l'ottimizzazione:

- p29021=5: la funzione di ottimizzazione automatica è disabilitata e tutti i parametri di regolazione vengono impostati ai valori predefiniti.
- p29021=0: la funzione di ottimizzazione automatica è disabilitata senza modificare i parametri di regolazione.

## Impostazione dei parametri

| Filtro gr.: | Tutti param. | Trova:                   |           | •     |             | Impost. fabbr. | Salva modif. |   |
|-------------|--------------|--------------------------|-----------|-------|-------------|----------------|--------------|---|
| Gr.         | N. parametro | Nome                     | Val.      | Un.   | Campo       | Impost. fabbr. | Tipo eff.    | 4 |
| Арр         | p29000       | ID motore                | 0         | N.A.  | [0,65535]   | 0              | immediatam.  |   |
| Арр         | p29001       | Inversione della direzi  | 0 : Di    | N.A.  |             | 0              | immediatam.  |   |
| Арр         | p29002       | Selezione visualizzazi   | 0:N •     | N.A.  |             | 0              | immediatam.  |   |
| App         | p29003       | Modalità di regolazione  | 2:5 -     | N.A.  |             | 2              | reset        |   |
| Арр         | p29005       | Soglia di allarme perc   | 100.0000  | %     | [1, 100]    | 100            | immediatam.  |   |
| Арр         | p29006       | Tensione della rete di   | 400       | V     | [200, 480]  | 400            | immediatam.  |   |
| Dati        | r29018[0]    | Versione OA : Version    | 10000     | N.A.  | -           | -              | immediatam.  |   |
| Dati        | r29018[1]    | Versione OA : Version    | 11        | N.A.  |             |                | immediatam.  |   |
| Арр         | p29020[0]    | Ottimizzazione: fattore  | 18        | N.A.  | [1,35]      | 18             | immediatam.  |   |
| Арр         | p29020[1]    | Ottimizzazione: fattore  | 18        | N.A.  | [1,35]      | 18             | immediatam.  |   |
| Арр         | p29021       | Ottimizzazione: Selezi   | 0 : Bl •  | N.A.  | -           | 0              | immediatam.  |   |
| Арр         | p29022       | Ottimizzazione: Rapp     | 1.0000    | N.A.  | [1, 10000]  | 1              | immediatam.  |   |
| Арр         | p29023       | Ottimizzazione: Config   | 0007H     | N.A.  |             | 7              | immediatam.  |   |
| Арр         | p29024       | Ottimizzazione: Config   | 004CH     | N.A.  |             | 76             | immediatam.  |   |
| Арр         | p29025       | Ottimizzazione: config   | 0004H     | N.A.  |             | 4              | immediatam.  |   |
| Арр         | p29026       | Ottimizzazione: durata   | 2000      | ms    | [0, 5000]   | 2000           | immediatam.  |   |
| Арр         | p29027       | Ottimizzazione: rotazi   | 0         | N.A.  | [0, 3000]   | 0              | immediatam.  |   |
| Арр         | p29028       | Ottimizzazione: costa    | 7.5000    | ms    | [0,60]      | 7.5            | immediatam.  |   |
| Арр         | p29050[0]    | Limite di coppia super   | 300.0000  | %     | [-150, 300] | 300            | immediatam.  |   |
| App         | p29050[1]    | Limite di coppia super   | 300.0000  | %     | [-150, 300] | 300            | immediatam.  |   |
| Арр         | p29051[0]    | Limite di coppia inferi  | -300.0000 | %     | [-300, 150] | -300           | immediatam.  |   |
| App         | p29051[1]    | Limite di coppia inferi  | -300.0000 | %     | [-300, 150] | -300           | immediatam.  |   |
| Арр         | p29070[0]    | Limite di velocità posit | 210000    | 1/min | [0,210000]  | 210000         | immediatam.  |   |
| Арр         | p29070[1]    | Limite di velocità posit | 210000    | 1/min | [0,210000]  | 210000         | immediatam.  |   |
| Арр         | p29071[0]    | Limite di velocità neg   | -210000   | 1/min | [-210000,0] | -210000        | immediatam.  |   |
| Арр         | p29071[1]    | Limite di velocità neg   | -210000   | 1/min | [-210000,0] | -210000        | immediatam.  |   |
| App         | p29080       | Soglia di sovraccarico   | 100.0000  | %     | [10, 300]   | 100            | immediatam.  | - |

È possibile impostare i parametri nel pannello seguente:

Fare clic su <u>Ripr. val. pred.</u> per ripristinare ai valori predefiniti i seguenti parametri. I valori predefiniti di ottimizzazione variano se si cambia motore e azionamento. La funzione del pulsante non è predefinita per l'azionamento, per cui i valori di default di ottimizzazione dei parametri di regolazione sono differenti da quelli preimpostati in fabbrica.

- p1414
- p1415
- p1656
- p1658
- p1659
- p29120
- p29121

## Soppressione della risonanza con l'ottimizzazione manuale (p29021=0)

Se la soppressione della risonanza con ottimizzazione automatica in tempo reale e 'onebutton' non riescono a raggiungere l'effetto desiderato, si può sopprimere la risonanza impostando manualmente i seguenti parametri:

| Parametro | Campo di<br>valori | Valore<br>predefinito | Unità | Descrizione                                                                  |
|-----------|--------------------|-----------------------|-------|------------------------------------------------------------------------------|
| p1663     | 0,5 16000          | 1000                  | Hz    | Frequenza naturale del denominatore del filtro taglia-banda di corrente 2.   |
| p1664     | 0,001 10           | 0,3                   | -     | Attenuazione del denominatore del filtro taglia-<br>banda di corrente 2.     |
| p1665     | 0,5 16000          | 1000                  | Hz    | Frequenza naturale del numeratore del filtro taglia-<br>banda di corrente 2. |
| p1666     | 0,0 10             | 0,01                  | -     | Attenuazione del numeratore del filtro taglia-banda di corrente 2.           |
| p1668     | 0,5 16000          | 1000                  | Hz    | Frequenza naturale del denominatore del filtro taglia-banda di corrente 3.   |
| p1669     | 0,001 10           | 0,3                   | -     | Attenuazione del denominatore del filtro taglia-<br>banda di corrente 3.     |
| p1670     | 0,5 16000          | 1000                  | Hz    | Frequenza naturale del numeratore del filtro taglia-<br>banda di corrente 3. |
| p1671     | 0,0 10             | 0,01                  | -     | Attenuazione del numeratore del filtro taglia-banda di corrente 3.           |
| p1673     | 0,5 16000          | 1000                  | Hz    | Frequenza naturale del denominatore del filtro taglia-banda di corrente 4.   |
| p1674     | 0,001 10           | 0,3                   | -     | Attenuazione del denominatore del filtro taglia-<br>banda di corrente 4.     |
| p1675     | 0,5 16000          | 1000                  | Hz    | Frequenza naturale del numeratore del filtro taglia-<br>banda di corrente 4. |
| p1676     | 0,0 10             | 0,01                  | -     | Attenuazione del numeratore del filtro taglia-banda di corrente 4.           |

Ipotizzando che la frequenza di banda sia  $f_{sp}$ , l'ampiezza  $f_{BB}$  e la profondità K, i parametri del filtro potranno essere calcolati come segue:

#### p1663=p1665=fsp

**p1664=**f<sub>BB</sub> / (2 × f<sub>sp</sub>)

p1666=(f<sub>BB</sub> × 10<sup>(k/20)</sup>)/ (2 × f<sub>sp</sub>)

## 4.5 Diagnostica

## 4.5.1 Monitoraggio stato

#### Nota

Questa funzione può funzionare solo in modalità online.

Consente di monitorare in tempo reale il valore dei parametri relativi al movimento. I dati di movimento e le informazioni sul prodotto sono visualizzati nel pannello seguente:

| Dati movim.                           |              |                              |                                   |                |         |   |
|---------------------------------------|--------------|------------------------------|-----------------------------------|----------------|---------|---|
|                                       |              |                              |                                   |                | <u></u> |   |
| r29018[0] Versione OA : Versione firm |              |                              | mware                             | 10000          | N.A.    |   |
| r29018[1]                             |              | Versione OA : Versione in    | cremento Build                    | 11             | N.A.    | E |
| r29400                                |              | Indicazione stato segnale    | di comando interno                | 268435468      | N.A.    |   |
| r29942                                |              | Parola di stato DO           |                                   | 138            | N.A.    |   |
| r18                                   |              | Versione del firmware dell   | a Control Unit                    | 4703555        | N.A.    |   |
| r20                                   |              | Valore di riferimento del n  | umero di giri livellato           | 0.0000         | 1/min   |   |
| r21                                   |              | Valore attuale del numero    | di giri livellato                 | 0.0000         | 1/min   |   |
| r26                                   |              | Tensione del circuito inter  | medio livellata                   | 1.0000         | V       |   |
| r27                                   |              | Valore attuale di corrente,  | valore livellato                  | 0.0000         | Arms    |   |
| r29                                   |              | Valore attuale di corrente   | livellato che forma il campo      | 0.0000         | Arms    |   |
| r30                                   |              | Valore attuale di corrente   | formante la coppia livellato      | 0.0000         | Arms    |   |
| r31                                   |              | Valore attuale della coppia  | a livellato                       | 0.0000         | Nm      |   |
| r33                                   |              | Utilizzo coppia livellato    | Jtilizzo coppia livellato         |                |         |   |
| r37[0]                                |              | Parte di potenza, tempera    | ture : Valore massimo dell'inver  | titore 31.2000 | °C      |   |
| r61[0]                                |              | Valore attuale del numero    | di giri non livellato : Encoder 1 | 0.0000         | 1/min   |   |
| r79[0]                                |              | Valore di riferimento totale | e della coppia : Non livellato    | 0.0000         | Nm      | - |
| Informaz. prodo                       | tto          |                              |                                   |                |         |   |
| Azion:<br>6SL3210-5FB10-2UF           |              | 5FB10-2UF0                   | Mot.:                             |                |         |   |
|                                       | Alim. rete:  | 230 V                        | Encode                            | r:             |         |   |
|                                       | Corr. nomir  | n.: 1.4 A                    | Coppia                            | nom.:          |         |   |
|                                       | Vers. FW:    | v10000                       | Pot. no                           | min.:          |         |   |
|                                       | N. di serie: | ST-YMXXYZZZZZZZ              | Veloc. r                          | iom.:          |         |   |

## 4.5.2 Segnali Trace

Questa funzione consente di tracciare le prestazioni del convertitore di frequenza collegato nella modalità di regolazione corrente dal pannello seguente:

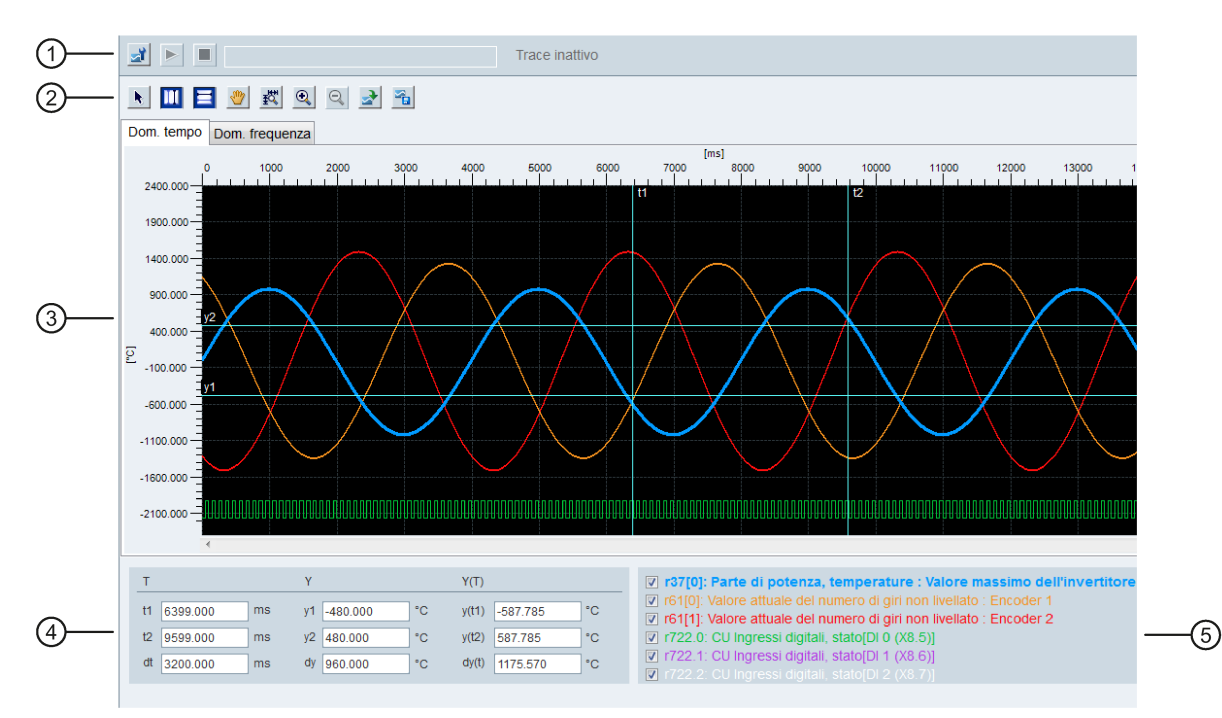

| Area | Elemento                                                                  |            | Descrizione                                                                                                    |
|------|---------------------------------------------------------------------------|------------|----------------------------------------------------------------------------------------------------|
| 0    | Configurazione<br>Trace                                                   |            | Apre la finestra della configurazione Trace. Per maggiori informazioni, fare riferimento a" Configurazione Trace (Pagina 70)".                                                                                      |
|      | Avvia/Arresta<br>Trace<br>(disponibile <b>solo</b><br>in modalità online) |            | Avvia la registrazione del Trace corrente.<br>Per arrestare il processo di Trace fare clic sul pulsante<br>seguente:                                                                                                |
| 2    | Cursori                                                                   | k          | Modifica la forma del cursore da una croce a una freccia.<br>Quando il cursore ha la forma di una freccia, si può<br>selezionare direttamente una curva e usarla per il calcolo della<br>variabile.<br><b>Nota:</b> |
|      |                                                                           | <b>(</b> ) | La curva selezionata è evidenziata.<br>Facendo clic su questo pulsante, si può spostare liberamente<br>la curva selezionata dopo che il cursore viene visualizzato con<br>la forma di una mano.                     |

## Navigazione task

4.5 Diagnostica

| Area | Elemento                       |                  | Descrizione                                                                                                    |
|------|--------------------------------|------------------|----------------------------------------------------------------------------------------------------|
|      | Linee ausiliarie               | 111              | <ul> <li>Cursore verticale:</li> <li>Nel diagramma Dominio tempo, fare clic su questo pulsante per visualizzare le coordinate t1 e t2 nel diagramma. È possibile spostare t1 o t2 quando il cursore diventa .</li> <li>Nel diagramma Dominio di frequenza, premere questo pulsante per visualizzare una coordinata evidenziata. Si può spostare questa coordinata nel diagramma quando il cursore diventa .</li> </ul> |
|      |                                |                  | <ul> <li>Cursore orizzontale:</li> <li>Nel diagramma Dominio di tempo, fare clic su questo pulsante per visualizzare le coordinate y1 e y2 nel diagramma. È possibile spostare y1 o y2 quando il cursore diventa .</li> <li>Nel diagramma del dominio di frequenza questo pulsante non è disponibile.</li> </ul>                                                                                                    |
|      | Zoom                           | •                | Effettua lo zoom avanti delle curve correnti con una scala<br>specifica.<br>Effettua lo zoom indietro delle curve correnti con una scala                                                                                                    |
|      |                                | ₩<br>S           | specifica.<br>Ripristina le curve nel diagramma.                                                                                                    |
|      | Operazione file                | 2                | Apre un file .trc esistente per la visualizzazione della curva nel diagramma.                                                                                                    |
|      |                                | 3 <mark>6</mark> | <ul> <li>Salva la registrazione corrente dei valori nei seguenti formati file:</li> <li>.trc: file di curve Trace</li> <li>.png: diagrammi di Bode, diagrammi dei tempi o delle frequenze</li> </ul>                                                                                                    |
|      | Nota:                          |                  |                                                                                                    |
|      | Nel diagramma del disponibile. | domin            | io di frequenza il pulsante del cursore orizzontale 🧮 non è                                                                                                    |
| 3    | Diagrammi                      |                  | Diagramma dominio di tempo:                                                                                                    |
|      |                                |                  | Visualizza il diagramma del tempo in curve e registra i valori misurati dei parametri.                                                                                                    |
|      |                                |                  | Diagramma dominio di frequenza                                                                                                    |
|      |                                |                  | Disponibile per curva calcolate matematicamente;<br>visualizza la trasformazione di Fourier.                                                                                                    |

## Navigazione task

4.5 Diagnostica

| Area | Elemento                                                                                                    | Descrizione                                                                                                    |  |  |  |
|------|----------------------------------------------------------------------------------------------------|----------------------------------------------------------------------------------------------------|--|--|--|
| 4    | Diagramma dominio di tempo                                                                                                    |                                                                                                    |  |  |  |
|      | Т                                                                                                    | Coordinata T (tempo):                                                                                                    |  |  |  |
|      |                                                                                                    | t1: Valore in tempo reale della coordinata t1                                                                                      |  |  |  |
|      |                                                                                                    | t2: Valore in tempo reale della coordinata t2                                                                                      |  |  |  |
|      |                                                                                                    | dt: Durata calcolata automaticamente.                                                                                              |  |  |  |
|      |                                                                                                    | La formula è la seguente:                                                                                                    |  |  |  |
|      |                                                                                                    | dt = t2 - t1                                                                                                    |  |  |  |
|      | Υ                                                                                                    | Coordinata Y:                                                                                                    |  |  |  |
|      |                                                                                                    | <ul> <li>y1: Valore in tempo reale della coordinata y1</li> </ul>                                                                  |  |  |  |
|      |                                                                                                    | <ul> <li>y2: Valore in tempo reale della coordinata y2</li> </ul>                                                                  |  |  |  |
|      |                                                                                                    | <ul> <li>dy: Campo di valori calcolato automaticamente.</li> </ul>                                                                 |  |  |  |
|      |                                                                                                    | La formula è la seguente:                                                                                                    |  |  |  |
|      |                                                                                                    | dy = y2 - y1                                                                                                    |  |  |  |
|      | Y(T)                                                                                                    | <ul> <li>y(t1): Valore in tempo reale al punto di intersezione della<br/>coordinata t1 e della curva selezionata.</li> </ul>       |  |  |  |
|      |                                                                                                    | <ul> <li>y(t2): Valore in tempo reale al punto di intersezione della<br/>coordinata t2 e della curva selezionata.</li> </ul>       |  |  |  |
|      |                                                                                                    | <ul> <li>dy(t): Campo di valori in tempo reale calcolato<br/>automaticamente.</li> </ul>                                           |  |  |  |
|      |                                                                                                    | La formula è la seguente:                                                                                                    |  |  |  |
|      |                                                                                                    | dy(t) = y(t2) - y(t1)                                                                                                    |  |  |  |
|      | Nota:                                                                                                    |                                                                                                    |  |  |  |
|      | Si può selezionare una coordinata facendo clic sulla sua designazione, dopodiché la coordinata selezionata viene visualizzata in giallo. |                                                                                                    |  |  |  |
|      | Diagramma dominio di frequenza                                                                                                    |                                                                                                    |  |  |  |
|      | Frequenza                                                                                                    | Visualizza il valore della frequenza in tempo reale della coordinata del cursore orizzontale nel diagramma.                        |  |  |  |
|      | Ampiezza                                                                                                    | Visualizza il valore dell'ampiezza in tempo reale al punto di intersezione della coordinata del cursore orizzontale e della curva. |  |  |  |
| 5    | Selezione curva                                                                                                    | Seleziona una curva da visualizzare nel diagramma.                                                                                 |  |  |  |
|      |                                                                                                    | Diagramma dominio di tempo:                                                                                                    |  |  |  |
|      |                                                                                                    | Nel diagramma possono essere visualizzate al massimo<br>sei curve simultaneamente.                                                 |  |  |  |
|      |                                                                                                    | Diagramma dominio di frequenza                                                                                                    |  |  |  |
|      |                                                                                                    | Solo una curva può essere visualizzata per la visualizzazione nel diagramma.                                                       |  |  |  |

4.5 Diagnostica

## 4.5.2.1 Configurazione Trace

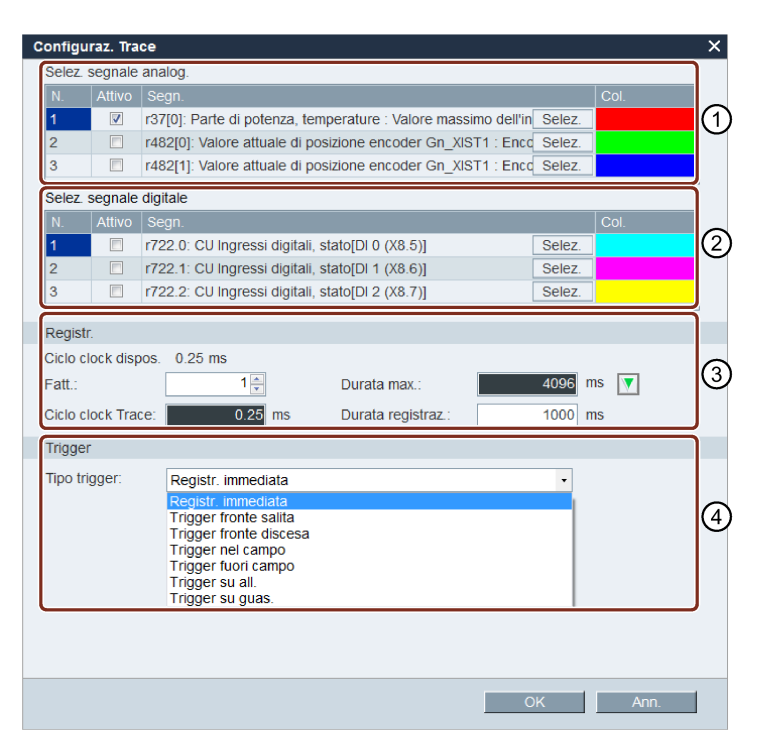

| Indice | Descrizione della funzione                                                                              |
|--------|----------------------------------------------------------------------------------------------------|
| 1      | Fare clic sul pulsante seguente per selezionare il segnale analogico.                                   |
|        | Selez.                                                                                                  |
|        | Selezionare un segnale Trace e fare clic su OK per confermare la                                        |
|        | selezione. Altrimenti fare clic su Ann. per annullare.                                                  |
|        | Fare clic sulla barra dei colori per definire il colore in cui verrà visualizzata la curva del segnale. |
| 2      | Fare clic sul pulsante seguente per selezionare il segnale digitale.                                    |
|        | Selez.                                                                                                  |
|        | Selezionare un segnale Trace e fare clic su OK per confermare la                                        |
|        | selezione. Altrimenti fare clic su Ann. per annullare.                                                  |
|        | Fare clic sulla barra dei colori per definire il colore in cui verrà visualizzata la curva del segnale. |

4.5 Diagnostica

| Indice | Descrizione della funzione                                                                                                    |
|--------|----------------------------------------------------------------------------------------------------|
| 3      | Impostazioni di registrazione:                                                                                                    |
|        | È possibile selezionare il fattore e definire il clock del ciclo Trace, la durata massima e la durata di registrazione.                             |
|        | Se si desidera impostare la durata della registrazione al valore massimo, fare clic su 🚺 per copiare il valore.                                     |
| 4      | Sono disponibili sette tipi di trigger:                                                                                                    |
|        | Registrazione immediata (impostazione predefinita)                                                                                                  |
|        | Trigger su fronte di salita                                                                                                    |
|        | Nota:                                                                                                    |
|        | I segnali digitali devono essere impostati a 1, altrimenti il fronte di salita non può essere attivato.                                             |
|        | Trigger su fronte di discesa                                                                                                    |
|        | Nota:                                                                                                    |
|        | I segnali digitali devono essere impostati a 0, altrimenti il fronte di discesa non può essere attivato.                                            |
|        | Trigger nel campo                                                                                                    |
|        | Trigger fuori campo                                                                                                    |
|        | Trigger su allarme                                                                                                    |
|        | Trigger su guasto                                                                                                    |
|        | Impostazioni del tipo di trigger                                                                                                    |
|        | • Per gli ultimi sei tipi di trigger, si può selezionare pre-trigger o post-trigger e il segnale di trigger.                                        |
|        | <ul> <li>Per il quarto e il quinto tipo di trigger, si può immettere il valore di soglia<br/>superiore/inferiore nella casella di testo.</li> </ul> |

## 4.5.3 Funzione di misura

La funzione di misura viene usata per l'ottimizzazione del controllore. La funzione di misura consente di inibire direttamente l'influenza di loop di controllo di alto livello tramite la semplice parametrizzazione e di analizzare la risposta dinamica di convertitori di frequenza singoli.

Per semplificare la gestione dell'ottimizzazione del controllore, sono disponibili funzioni di misura predefinite. La modalità operativa viene impostata automaticamente a seconda della funzione di misura.

 Risposta in frequenza del valore di riferimento del regolatore di velocità (prima del filtro del valore di riferimento di velocità)

Il loop del controllo di velocità è chiuso mentre tutti i loop di controllo di livello superiore sono aperti. Per la risposta in frequenza di riferimento sul controllore di velocità, la velocità di riferimento è attivata da un segnale PRBS. La valutazione dei segnali viene eseguita nel campo di frequenza.

 Sistema di controllo di velocità (eccitazione dopo il filtro del valore di riferimento di corrente)

Il loop del controllo di velocità è chiuso mentre tutti i loop di controllo di livello superiore sono aperti. Per la misura del sistema di controllo di velocità sul controller di velocità, la velocità di riferimento è attivata da un segnale PRBS. La valutazione dei segnali viene eseguita nel campo di frequenza.

 Risposta in frequenza del valore di riferimento del regolatore di corrente (prima del filtro del valore di riferimento di corrente)

Per la risposta in frequenza di riferimento sul controllore di corrente, la corrente di riferimento è attivata da un segnale PRBS. La valutazione dei segnali viene eseguita nel campo di frequenza.

## Nota

La funzione di misura è disponibile solo nella modalità online.
4.5 Diagnostica

#### Panoramica

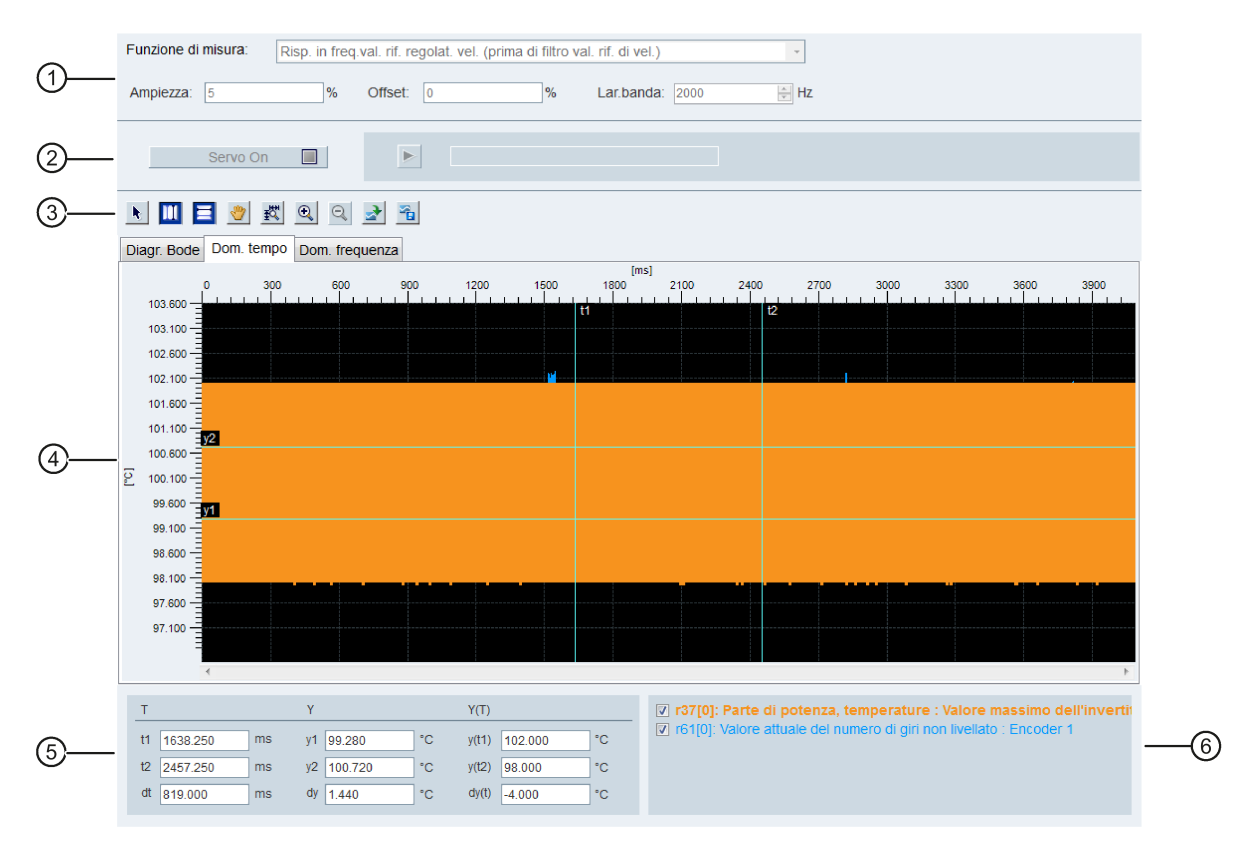

| Area | Elemento           | Descrizione                                                                                                    |
|------|--------------------|----------------------------------------------------------------------------------------------------|
| 1    | Funzioni di misura | <ul> <li>Risposta in frequenza del valore di riferimento del regolatore di velocità (prima del filtro<br/>del valore di riferimento di velocità)</li> </ul>                                                                                                    |
|      |                    | <ul> <li>Sistema di controllo di velocità (eccitazione dopo il filtro del valore di riferimento di<br/>corrente)</li> </ul>                                                                                                    |
|      |                    | <ul> <li>Risposta in frequenza del valore di riferimento del regolatore di corrente (prima del filtro<br/>del valore di riferimento di corrente)</li> </ul>                                                                                                    |
|      | Ampiezza           | Il valore dell'ampiezza del segnale da applicare.<br>Per il controller corrente, la specifica è un valore relativo in percentuale. Il valore si riferisce<br>alla corrente di riferimento (p2002). Per il controllore di velocità, la specifica dell'ampiezza è<br>sempre in unità fisiche. |
|      | Offset             | Componente DC sovrapposto sul segnale di test.<br>Il valore è normalizzato nello stesso modo della specifica dell'ampiezza. Si osservi che<br>l'offset è nuovamente sottratto quando i valori misurati sono salvati durante il runtime.                                                     |
|      | Larghezza di banda | Larghezza di banda della misura attivata da un segnale PRBS.                                                                                                    |
|      |                    | Larghezza di banda = 1/(2*frequenza di esempio). Dato che solo il multiplo di 2 <sup>n</sup> è disponibile per il tempo di campionamento minimo (0.25ms), le larghezze di banda che possono essere implementate devono essere quantizzate.                                                  |

#### Navigazione task

4.5 Diagnostica

| Area | Elemento         |          | Descrizione                                                                                                    |
|------|------------------|----------|----------------------------------------------------------------------------------------------------|
| 2    | Servo on/off     |          | Fare clic su Servo On e compare l'avviso seguente:                                                                                                    |
|      |                  |          | Avvert X                                                                                                    |
|      |                  |          | <ul> <li>Funzione disponibile solo per personale qualificato.</li> <li>Durante il funzionamento, accertarsi che posizioni attuali motore e sistema meccanico siano valide.</li> <li>Il motore funziona automaticamente per circa 5 secondi.</li> </ul> |
|      |                  |          | ОК                                                                                                    |
|      |                  |          | Confermare facendo clic su OK per ottenere la priorità di comando per il convertitore di frequenza collegato.                                                                                                    |
|      |                  |          | Dopodiché Servo On 🔲 diventa Servo Off 🔲 Se si desidera                                                                                                    |
|      |                  |          | rinunciare alla priorità di comando, fare clic direttamente qui.                                                                                                    |
|      | Avvia Trace      |          | Fare clic su questo pulsante per avviare Trace.                                                                                                    |
|      |                  |          | Nota:                                                                                                    |
| 0    | Cursore          |          | Il processo Trace non puo essere arrestato finche non e terminato.<br>Modifica la forma del cursore da una croce a una freccia. Quando il cursore ha la forma di                                                                                       |
| 9    | Cursore          | •        | una freccia, si può selezionare direttamente una curva e usarla per il calcolo della variabile.                                                                                                    |
|      |                  |          | Nota:                                                                                                    |
|      |                  |          | La curva selezionata è evidenziata.                                                                                                    |
|      |                  | *        | Facendo clic su questo pulsante, si puo spostare liberamente la curva selezionata dopo che<br>il cursore viene visualizzato con la forma di una mano.                                                                                                  |
|      | Linea ausiliaria |          | Cursore verticale:                                                                                                    |
|      |                  |          | Nel diagramma Dominio tempo, fare clic su questo pulsante per visualizzare le coordinate t1                                                                                                    |
|      |                  |          | e t2 nel diagramma. È possibile spostare t1 o t2 quando il cursore diventa 👫                                                                                                    |
|      |                  |          | Nel diagramma Dominio di frequenza, premere questo pulsante per visualizzare una                                                                                                    |
|      |                  | _        | coordinata evidenziata. Si può spostare questa coordinata nel diagramma quando il cursore                                                                                                    |
|      |                  |          |                                                                                                    |
|      |                  |          | Nel diagramma Dominio di tempo, fare clic su questo pulcante per visualizzare le                                                                                                    |
|      |                  |          | coordinate v1 e v2 nel diagramma. È possibile spostare v1 o v2 guando il cursore diventa                                                                                                    |
|      |                  |          |                                                                                                    |
|      |                  |          | Nel diagramma del dominio di frequenza questo pulsante non è disponibile.                                                                                                    |
|      | Zoom             | <b>e</b> | Effettua lo zoom avanti delle curve correnti con una scala specifica.                                                                                                    |
|      |                  | Q        | Effettua lo zoom indietro delle curve correnti con una scala specifica.                                                                                                    |

4.5 Diagnostica

| Area | Elemento                                                                                                    |                                                                                                    | Descrizione                                                                                                    |  |  |  |
|------|----------------------------------------------------------------------------------------------------|----------------------------------------------------------------------------------------------------|----------------------------------------------------------------------------------------------------|--|--|--|
|      |                                                                                                    | 热                                                                                                    | Ripristina le curve nel diagramma.                                                                                                    |  |  |  |
|      | Operazione<br>file                                                                                                    | 4                                                                                                    | Apre un file .trc esistente per la visualizzazione della curva nel diagramma.                                                                   |  |  |  |
|      |                                                                                                    | 1                                                                                                    | Salva la registrazione corrente dei valori nei seguenti formati file:                                                                           |  |  |  |
|      |                                                                                                    |                                                                                                    | .trc: file di curve Trace                                                                                                    |  |  |  |
|      |                                                                                                    |                                                                                                    | .png: diagrammi dei tempi o delle frequenze                                                                                                    |  |  |  |
|      | Nota:                                                                                                    |                                                                                                    |                                                                                                    |  |  |  |
|      | Nel diagramma del dominio di frequenza il pulsante del cursore orizzontale 🧮 non è disponibile.                                          |                                                                                                    |                                                                                                    |  |  |  |
| 4    | Diagramma                                                                                                    |                                                                                                    | Diagramma dominio di tempo:                                                                                                    |  |  |  |
|      |                                                                                                    |                                                                                                    | <ul><li>Visualizza il diagramma del tempo in curve e registra i valori misurati dei parametri.</li><li>Diagramma dominio di frequenza</li></ul> |  |  |  |
|      |                                                                                                    |                                                                                                    | <ul><li>Disponibile per curva calcolate matematicamente; visualizza la trasformazione di Fourier.</li><li>Diagramma Bode:</li></ul>             |  |  |  |
|      |                                                                                                    |                                                                                                    | Disponibile per curve calcolate matematicamente.                                                                                                |  |  |  |
| 5    | Diagramma don                                                                                                    | ninio d                                                                                                    | Ji tempo                                                                                                    |  |  |  |
|      | Т                                                                                                    |                                                                                                    | Coordinata T (tempo):                                                                                                    |  |  |  |
|      |                                                                                                    |                                                                                                    | t1: Valore in tempo reale della coordinata t1                                                                                                   |  |  |  |
|      |                                                                                                    |                                                                                                    | t2: Valore in tempo reale della coordinata t2                                                                                                   |  |  |  |
|      |                                                                                                    |                                                                                                    | dt: Durata calcolata automaticamente                                                                                                    |  |  |  |
|      |                                                                                                    |                                                                                                    | La formula di calcolo è la seguente:<br>dt = t2 - t1                                                                                            |  |  |  |
|      | Y                                                                                                    |                                                                                                    | Coordinata Y:                                                                                                    |  |  |  |
|      |                                                                                                    |                                                                                                    | y1: Valore in tempo reale della coordinata y1                                                                                                   |  |  |  |
|      |                                                                                                    |                                                                                                    | y2: Valore in tempo reale della coordinata y2                                                                                                   |  |  |  |
|      |                                                                                                    |                                                                                                    | dy: Campo di valori calcolato automaticamente                                                                                                   |  |  |  |
|      |                                                                                                    |                                                                                                    | La formula di calcolo è la seguente:<br>dy = y2 - y1                                                                                            |  |  |  |
|      | Y(T)                                                                                                    | <ul> <li>y(t1): Valore in tempo reale al punto di intersezione della coordinata t1 e della curva<br/>selezionata.</li> </ul> |                                                                                                    |  |  |  |
|      |                                                                                                    |                                                                                                    | <ul> <li>y(t2): Valore in tempo reale al punto di intersezione della coordinata t2 e della curva<br/>selezionata.</li> </ul>                    |  |  |  |
|      |                                                                                                    |                                                                                                    | • dy(t): Campo di valori in tempo reale calcolato automaticamente.                                                                              |  |  |  |
|      |                                                                                                    |                                                                                                    | La formula di calcolo è la seguente:<br>dy(t) = y(t2) - y(t1)                                                                                   |  |  |  |
|      | Nota:                                                                                                    |                                                                                                    |                                                                                                    |  |  |  |
|      | Si può selezionare una coordinata facendo clic sulla sua designazione, dopodiché la coordinata selezionata viene visualizzata in giallo. |                                                                                                    |                                                                                                    |  |  |  |
|      | Diagramma dominio di frequenza                                                                                                    |                                                                                                    |                                                                                                    |  |  |  |
|      | Frequenza                                                                                                    |                                                                                                    | Visualizza il valore della frequenza in tempo reale della coordinata del cursore orizzontale nel diagramma.                                     |  |  |  |

#### Navigazione task

4.5 Diagnostica

| Area | Elemento        | Descrizione                                                                                                    |
|------|-----------------|----------------------------------------------------------------------------------------------------|
|      | Ampiezza        | Visualizza il valore dell'ampiezza in tempo reale al punto di intersezione della coordinata del cursore orizzontale e della curva.                                                                                                    |
|      | Diagramma Bode  |                                                                                                    |
|      | Frequenza       | Visualizza il valore della frequenza in tempo reale della coordinata del cursore orizzontale nel diagramma.                                                                                                    |
|      | Ampiezza        | Visualizza il valore dell'ampiezza in tempo reale al punto di intersezione della coordinata del cursore orizzontale e della curva.                                                                                                    |
| 6    | Selezione curva | <ul> <li>Seleziona una curva da visualizzare nel diagramma.</li> <li>Diagramma dominio di tempo:<br/>Nel diagramma possono essere visualizzate al massimo sei curve simultaneamente.</li> <li>Diagramma dominio di frequenza<br/>Solo una curva può essere visualizzata per la visualizzazione nel diagramma.</li> </ul> |

# Indice analitico

## Α

Ambiente operativo, 9 Apri progetto, 20 Assegnazione di ingressi digitali, 48 Assegnazione di uscite digitali, 48

## В

Barra degli strumenti, 30

# С

Chiudi progetto, 23 Combinazione di dispositivi, 10 Configura ingressi/uscite, 47 Configurazione Trace, 70 Copia, 23

# F

Finestra Allarme, 31

## I

Incolla, 24 Ingressi digitali, 53

#### J

Jog, 38

## L

Limite di velocità, 47

#### Μ

Misura macchina, 72 Modalità di lavoro, 13 Monitoraggio stato, 66

## Ν

Nuovo progetto, 20

# 0

Ottimizzazione manuale, 64

#### Ρ

Panoramica dei segnali Trace, 67 Panoramica del menu Commuta, 24 Panoramica del menu Guida, 29 Panoramica del menu Modifica, 23 Panoramica del menu Progetto, 19 Panoramica del menu Strumenti, 25 Panoramica della barra dei menu, 19 Panoramica della modalità di ottimizzazione, 55 Panoramica dell'interfaccia utente, 18 Prefazione Supporto tecnico, 3

# R

Reset convertitore di frequenza, 26 Reset encoder assoluto, 26

## S

Salva parametri nella ROM, 25 Salva progetto, 21 Salva progetto con nome, 22 Selezione motore, 37 Simulazione IO, 51 Stampa progetto, 22

# Т

Taglia, 23 Tasti funzione e combinazioni di tasti, 31

## U

Uscite digitali, 54

#### V

Vai offline, 24 Vai online, 24 Visualizza Guida, 29 Visualizzazione di tutti i parametri, 49